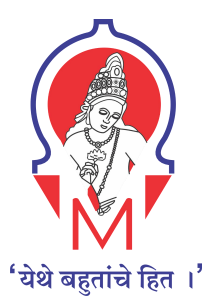

Marathwada Mitramandal's

# **COLLEGE OF ENGINEERING**

S.No.18, Plot No.5/3, Karvenagar, Pune-411 052

Accredited with 'A' Grade by NAAC

Accredited by NBA (Electrical and Mechanical Engg. Department)

Recipient of 'Best College Award 2019' of SPPU

Recognized under section 2(f) and 12B of UGC Act 1956

# **Criterion 6**

# **6.2: Strategy Development and Deployment**

6.2.2 Implementation of e-governance in areas of operation

- Administration
- Finance and Accounts
- Student Admission and Support
- Examination

| Sr. No. | Parameter    | Academic Year | Documents                                                                                                    |
|---------|--------------|---------------|----------------------------------------------------------------------------------------------------|
| 1       | e-governance | 2021-22       | ERP relevant proofs and document         Finance and Accounts         Student admission and support         Examination |

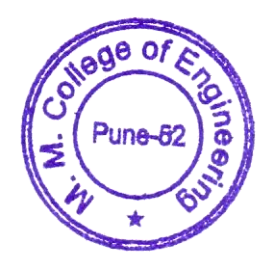

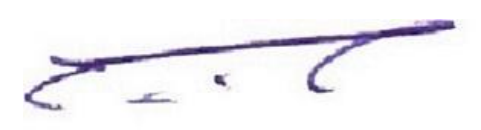

Principal

#### **ERP** supportive documents

Dear Admissions Team,

Greetings from Elite Softwares!

as scheduled please find google meet link for online admission demo.

Online Admission Software Demo Thursday, April 28 · 11:00am – 12:00pm Google Meet joining info Video call link: <u>https://meet.google.com/hcf-iyto-juv</u>

On Tue, Apr 19, 2022 at 10:43 AM ERP ADMIN MMCOE <<u>erpadmin@mmcoe.edu.in</u>> wrote: Dear Sir,

As discussed, please find attached the requirements for the admission module from our side.

Kindly fill in the respective columns and send the updated sheet by Wednesday 20th April 2022.

Also send the costing applicable for the admission and fees module.

Let me know if you need any more information

--Regards, ERP Admin, MMCOE, Pune -52

Thanks & Regards, Swami Panjala Founder & CEO Elite Softwares 9096622683

Elite Softwares, Pune

Administrator Office : Elite Softwares, CoHive, 3<sup>rd</sup> Floor, Dnyanvatsal Commercial Complex, Opp. Van Devi Mandir, Karve Road, Kothrud, Pune - 411052 - Maharashtra - India.

Website: www.elitesoftwares.co.in | e-mail id : swami@elitesoftwares.co.in

#### Fwd: Update Regarding ERP - Admission Module Progress 👂 Inbox 🗴

N Nikhil Dhavase to Anita, me - 10:13 AM (3 hours ago) 🕁 🕤 🚦

Forwarded message -----Forwarded message -----From: ERP ADMIN MMCOE <erpadmin@mmcoe.edu.in>
Date: Tue, May 10, 2022, 23:32
Subject: Update Regarding ERP - Admission Module Progress
To: Jitendra Pawar spitut1969@gmail.com>
Cc: Dr. V. N. Gohokar Sir spitut1969@gmail.com>
Cc: Dr. V. N. Gohokar Sir spitut1969@gmail.com>
Cc: Dr. V. N. Gohokar Sir spitut1969@gmail.com>
Cc: Dr. V. N. Gohokar Sir spitut1969@gmail.com>
Cc: Dr. V. N. Gohokar Sir spitut1969@gmail.com>
Cc: Dr. V. N. Gohokar Sir spitut1969@gmail.com>
Cc: Dr. V. N. Gohokar Sir spitut1969@gmail.com>
Cc: Dr. V. N. Gohokar Sir spitut1969@gmail.com>
Cc: Dr. V. N. Gohokar Sir spitut1969@gmail.com>
Cc: Dr. V. N. Gohokar Sir spitut1969@gmail.com>
Cc: Dr. V. N. Gohokar Sir spitut1969@gmail.com>
Cc: Dr. V. N. Gohokar Sir spitut1969@gmail.com>
Cc: Dr. V. N. Gohokar Sir spitut1969@gmail.com>
Cc: Dr. V. N. Gohokar Sir spitut1969@gmail.com>
Cc: Dr. V. N. Gohokar Sir spitut1969@gmail.com>
Cc: Dr. V. N. Gohokar Sir spitut1969@gmail.com>
Cc: Dr. V. N. Gohokar Sir spitut1969@gmail.com>
Cc: Dr. V. N. Gohokar Sir spitut1969@gmail.com>
Cc: Dr. V. N. Gohokar Sir spitut1969@gmail.com>
Cc: Dr. V. N. Gohokar Sir spitut1969@gmail.com>
Cc: Dr. V. N. Gohokar Sir spitut1969@gmail.com>
Cc: Dr. V. N. Gohokar Sir spitut1969@gmail.com>
Cc: Dr. V. N. Gohokar Sir spitut1969@gmail.com>
Cc: Dr. V. N. Gohokar Sir spitut1969@gmail.com>
Cc: Dr. V. N. Gohokar Sir spitut1969@gmail.com>
Cc: Dr. V. N. Gohokar Sir spitut1969@gmail.com>
Cc: Dr. V. N. Gohokar Sir spitut1969@gmail.com>
Cc: Dr. V. N. Gohokar Sir spitut1969@gmail.com>
Cc: Dr. V. N. Gohokar Sir spitut1969@gmail.com>
Cc: Dr. V. N. Gohokar Sir spitut1969@gmail.com>
Cc: Dr. V. N. Gohokar Sir spitut1969@gmail.com>
Cc: Dr. V. N. Gohokar Sir spitut1969@gmail.com>
Cc: Dr. V. N. Cohokar Sir spitut1969@gmail.com>
Cc: Dr. V. V. Cohokar Sir spitut1969@gmail.com>
Cc: Dr.

Respected Jitendra Pawar Sir,

As per our last discussion regarding the admission Module of ERP following are the updates

1. Quotation was called from three other vendors which has been updated along with some additional parameters in the comparative sheet below.

2. We (staff and students) have tested the VMEdulife software demo to fill / create the admission form and have identified some bugs which were fixed by them from time to time. We faced some very basic issues while using this application which was not expected. Also there is always an issue raised when some other issue is resolved (as observed during the interaction). 3. We have also tested a demo from another vendor named Elite Softwares, which we found was much better in usage and functionality as compared to VMEdulife.

4. We have conducted one to one demo meetings with all other three vendors as well before calling the quotation.

5. The comparative sheet of all vendors can is available on the link: <a href="https://docs.google.com/spreadsheets/d/18PyCile9Xbd4dWOkVhZoSXx1J5BNJafpDcPu9hRt-uU/editPusp=sharing">https://docs.google.com/spreadsheets/d/18PyCile9Xbd4dWOkVhZoSXx1J5BNJafpDcPu9hRt-uU/editPusp=sharing</a>

We also wanted to ask if we can arrange a meeting of Elite Softwares with you with respect to technical and other parameter discussion. If yes then what would be a suitable date & time for you to have a meeting (online mode).]

----Thanks & Regards,

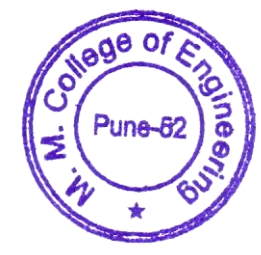

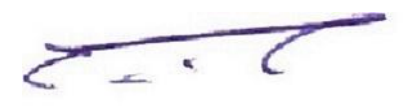

8 0

# **Statement of Work**

## Introduction

#### Name of Project

ERP For Admission & Fee Module

| Title              | Contact                                |
|--------------------|----------------------------------------|
| Sponsor:           | MMCOE                                  |
| Stakeholder:       | Students, Faculties & Admin Office     |
| Project Team:      | Dr. H. K. Khanuja , Mr. Nikhil Dhavase |
| Contractor/Vendor: | Elite Software                         |

#### Purpose

For smooth implementation and automation of admission and fee process

### **Deliverables**

| Deliverables                                                                                                    | Due Date  |
|----------------------------------------------------------------------------------------------------|-----------|
| Working Instance & Link                                                                                                    | 21/6/2022 |
| <ul> <li>Elite Software will create a separate<br/>instance for MMCOE Admission portal and<br/>will provide MMCOE with a working link</li> </ul> |           |
| Implementation plan                                                                                                    | 19/6/2022 |
| <ul> <li>Elite Software will provide a detailed plan for<br/>module wise training and usage</li> </ul>                                           |           |
| User Manual                                                                                                    | 22/6/2022 |

| <ul> <li>Elite Softwares will provide a user manual<br/>(document / videos) giving the details<br/>required for using the ERP with respect to<br/>students and staff</li> </ul>                                                                                                    |                     |
|----------------------------------------------------------------------------------------------------|---------------------|
| Training to all stakeholders                                                                                                    | 25/6/2022           |
| <ul> <li>Elite Softwares will provide training to all teaching and non-teaching and office staff members (120+) as per the requirement of the module and on need basis</li> <li>Elite Softwares will provide training to students as well in case of any such requirement</li> </ul> |                     |
| Data Migration - Importing of data                                                                                                    | 25/6/2022           |
| <ul> <li>Data of Existing students for regular<br/>admission process will be imported in excel<br/>format</li> <li>Data will be provided by MMCOE, and<br/>uploading will be done by Elite Softwares</li> </ul>                                                                      |                     |
| Website Integration                                                                                                    | 22/6/2022           |
| <ul> <li>A working link for the ERP to be available on<br/>the website</li> </ul>                                                                                                    |                     |
| Backup Functionality                                                                                                    | 30/6/2022           |
| <ul> <li>Elite Softwares will create a functionality for<br/>downloading backup of the data and upload<br/>the same to MMCOE Google drive MMCOE<br/>drive</li> </ul>                                                                                                    |                     |
| Support                                                                                                    | Throughout the year |
| <ul> <li>Elite Softwares will provide timely support<br/>and services with respect to the below<br/>mentioned points:         <ul> <li>Resolving the queries / doubts<br/>encountered during the usage of<br/>ERP</li> </ul> </li> </ul>                                             |                     |

| - Any other task as and when required<br>to support the smooth working of |
|---------------------------------------------------------------------------|
|---------------------------------------------------------------------------|

# Scope of Work for Elite Softwares

| To Be Done                                                                                  | Resources Needed from (MMCOE /Elite)                                                                                                    | Time<br>Involved |
|---------------------------------------------------------------------------------------------|----------------------------------------------------------------------------------------------------|------------------|
| Setup instance of the ERP for<br>MMCOE for regular and fresh<br>admissions and fees payment | <ul> <li>Work order from MMCOE</li> <li>Working link from Elite Softwares</li> </ul>                                                                                          | 3 Days           |
| Modify the admission form as per the requirements                                           | <ul> <li>Form Fields from MMCOE<br/>(https://drive.google.com/drive/fold<br/>ers/1xwzcBPHgaIVIDg_q6iVyf5-<br/>jPbG5SnSJ?usp=sharing)</li> </ul>                               | Already<br>Given |
| Modify the reports as per the requirement of team                                           | - Report Filters From MMCOE                                                                                                    | 2 Days           |
| HDFC integration                                                                            | <ul> <li>Confirmation &amp; Audit from Elite<br/>Softwares and HDFC</li> </ul>                                                                                                | 1 week           |
| SMS Integration                                                                             | <ul> <li>API from MMCOE Admission team<br/>when the SMS vendor is finalized</li> <li>SMS integration from Elite<br/>whenever the SMS vendor details<br/>are shared</li> </ul> | 2 weeks          |
| Gmail Mail Integration for sending mail to students regarding updates                       | - From Elite                                                                                                    | 3 weeks          |

### Milestones

| Milestones                                   | Start Date | Finish Date |
|----------------------------------------------|------------|-------------|
| Admission & Fee Module - Regular             | 22/06/2022 | 28/06/2022  |
| Admission & Fee Module - Fresh<br>Admissions | 22/06/2022 | 15/07/2022  |
| Reports generation                           | 22/06/2022 | 28/06/2022  |

#### **Reporting and Communications**

#### Point of Contact for both parties

#### For Elite Softwares:

1. Mr. Sujit Keshbhat, IT Head, Elite Softwares,

+91-9422659979, sujit.kesbhat@gmail.com

#### For MMCOE:

1. Mr. Nikhil Dhavase, Assistant Professor, IT Department, MMCOE +91-8888873297, <u>nikhildhavase@mmcoe.edu.in</u>

#### Escalation points from both parties

#### For Elite Softwares:

1. Mr. Swami Panjala, CEO, Elite Softwares, 9096622683, swami@elitesoftwares.co.in

#### For MMCOE:

1. Dr. Harmeet Khanuja, Associate Professor, Computer Department +91-9420696385, harmeetkaurkhanuja@mmcoe.edu.in

# **Standards and Testing**

| Standard/Test       | Team Member                             | Due Date  |
|---------------------|-----------------------------------------|-----------|
| User Acceptance     | Dr. H. K. Khanuja , Mr. Nikhil Dhavase, | 30/6/2022 |
| l esting & sign off | Dr. A. S. Sawaikar, Dr. Anjali Solanke  |           |

# Payments

| Who                                | How Much                                     | Payment Due |
|------------------------------------|----------------------------------------------|-------------|
| Elite Software<br>(Installment #1) | 30% after deployment of working module       | 1/7/2022    |
| Elite Software<br>(Installment #2) | 30% post successful implementation           | 2/8/2022    |
| Elite Software<br>(Installment #3) | 40% after full accomplishment after 6 months | 31/12/2022  |

## Closure

| Particulars              | Signed Off                                                                                                    |
|--------------------------|----------------------------------------------------------------------------------------------------|
| Exit Criteria on Closure | <ol> <li>Handover of the complete database - not stale than 1 week</li> <li>Assistance to be provided during transition to other vendor</li> <li>ERP continuation and availability of the ERP platform till 6</li></ol> |
| with Elite Softwares     | months post closure from the vendor side <li>Notice period for closure - 3 months</li>                                                                                                    |

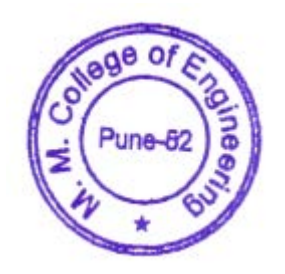

2.0

# **ERP** Admission Process User Manual for Class Teacher / Admission

<u>team</u>

**Step 1** : Go to MMCOE Website (mmcoe.edu.in) hover the mouse on the E-PLATFORM menu and click on ERP.

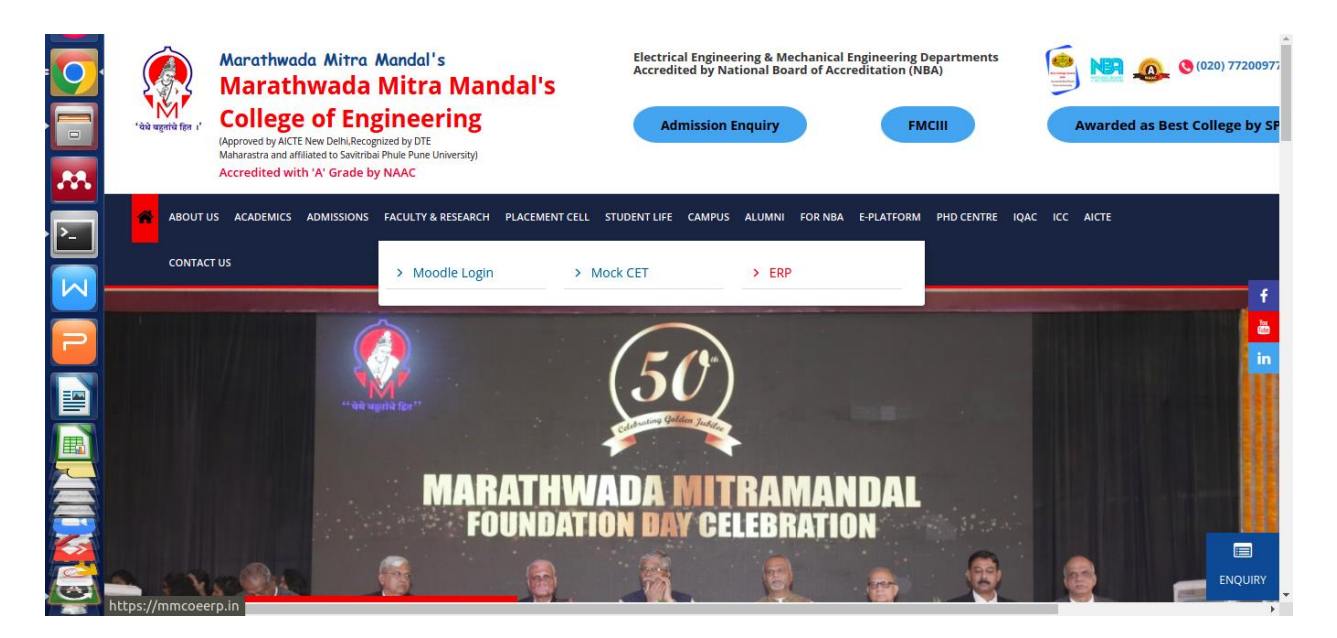

A new window will open and the homepage of ERP will be shown, as is visible in the screenshot below.

| 'àà agrif (k 1')       Marathwada Mitra Mandal's<br>COLLEGE OF ENGINEERING<br>Karvenagar, Pune-52.<br>Approved by AICTE, Recognized by DTE         Accredited with "A" Grade by NAAC // Accredited by NBA (Mechanical Engs. & Electrical Engs.)<br>Recipient of "Best College Award 2019" by SPPU // Recognized under section 2(f) and 12B of UGC Act 1956 |                        |                  |                                    |  |
|----------------------------------------------------------------------------------------------------|------------------------|------------------|------------------------------------|--|
| Important Links                                                                                                    |                        |                  | News                               |  |
| Student Registration Form - Sign up                                                                                                    | Student Login          |                  |                                    |  |
| Admission Schedule - II                                                                                                    | Select Course          | ~                |                                    |  |
| Admission Instructions                                                                                                    | Register Mobile Number | Q                |                                    |  |
| Institute Login                                                                                                    | Password               | ۵                | 1) MMCOE Karvenagar                |  |
|                                                                                                    | Login                  |                  | 2) Welcome to MMCOE College, Pune. |  |
|                                                                                                    | lfc                    | rgot my password |                                    |  |
|                                                                                                    |                        |                  |                                    |  |

Step 2: Click on the institute login button (green color) in the left panel. A new window will open as in the screenshot below. Enter your username (mobile number) and password provided

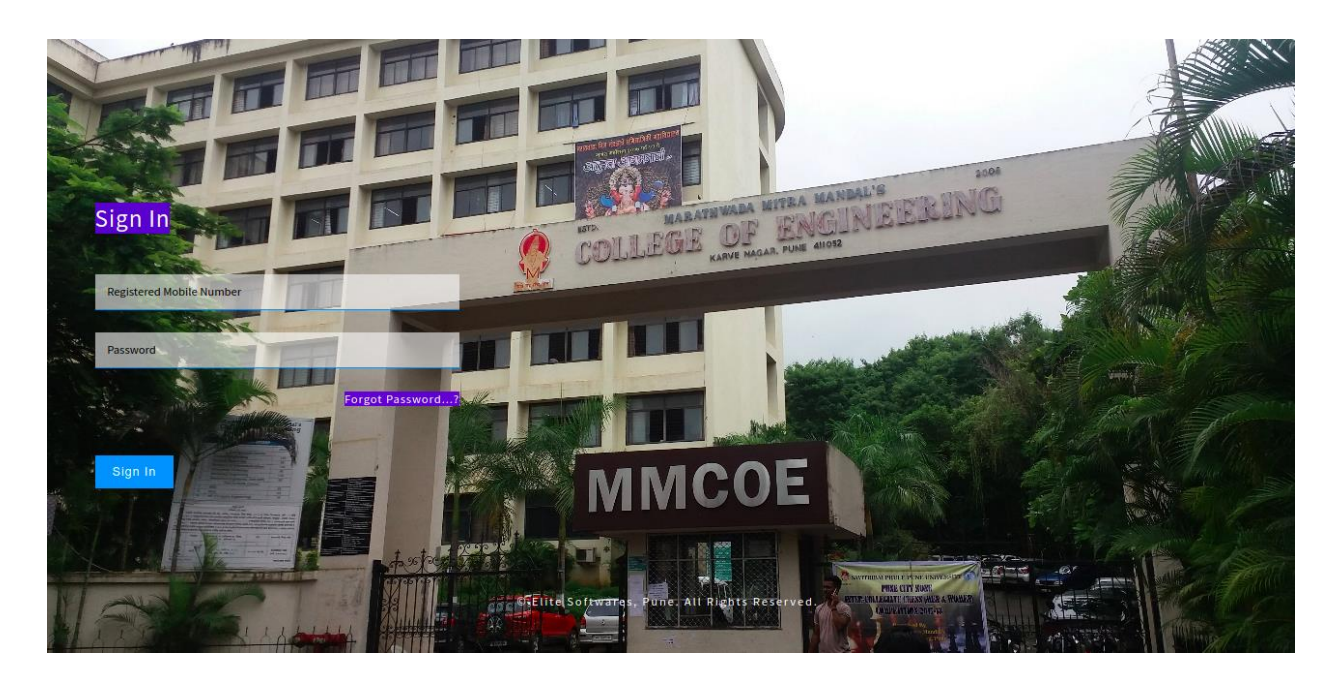

Step 3: Enter verification code received on your mobile number / temporarily use the code: 123456

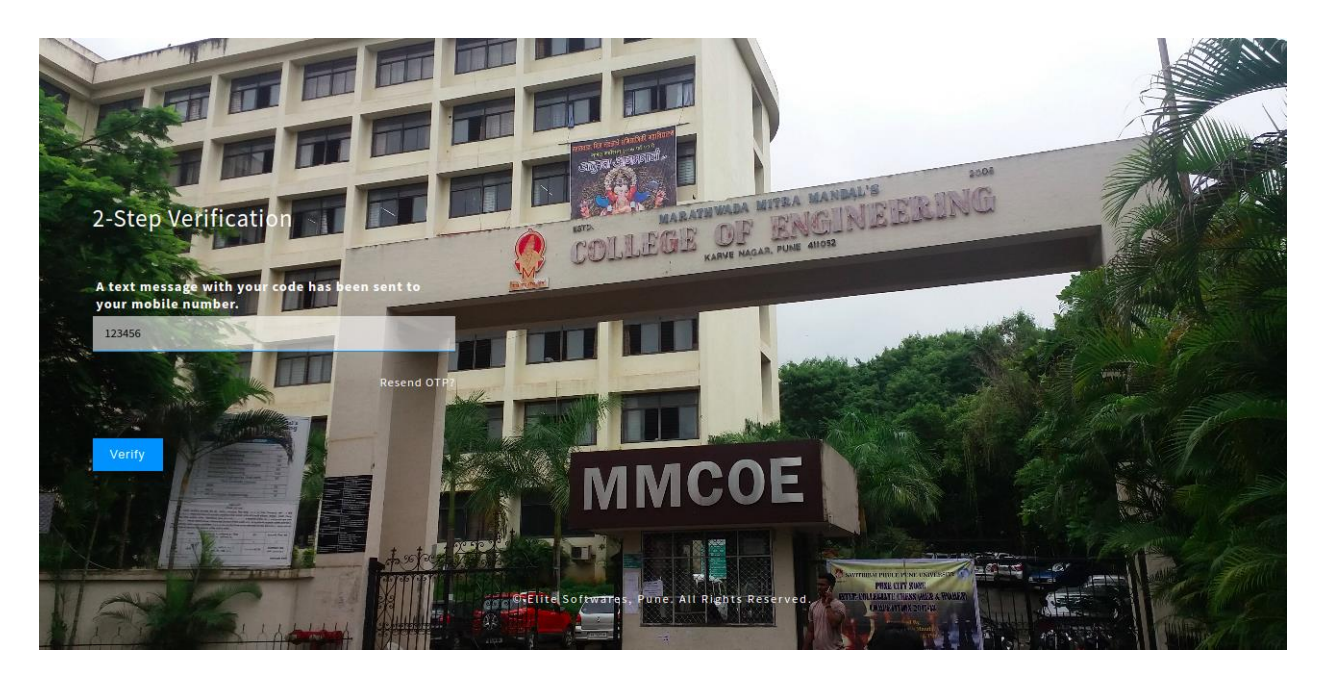

Step 4: A dashboard will be displayed as below

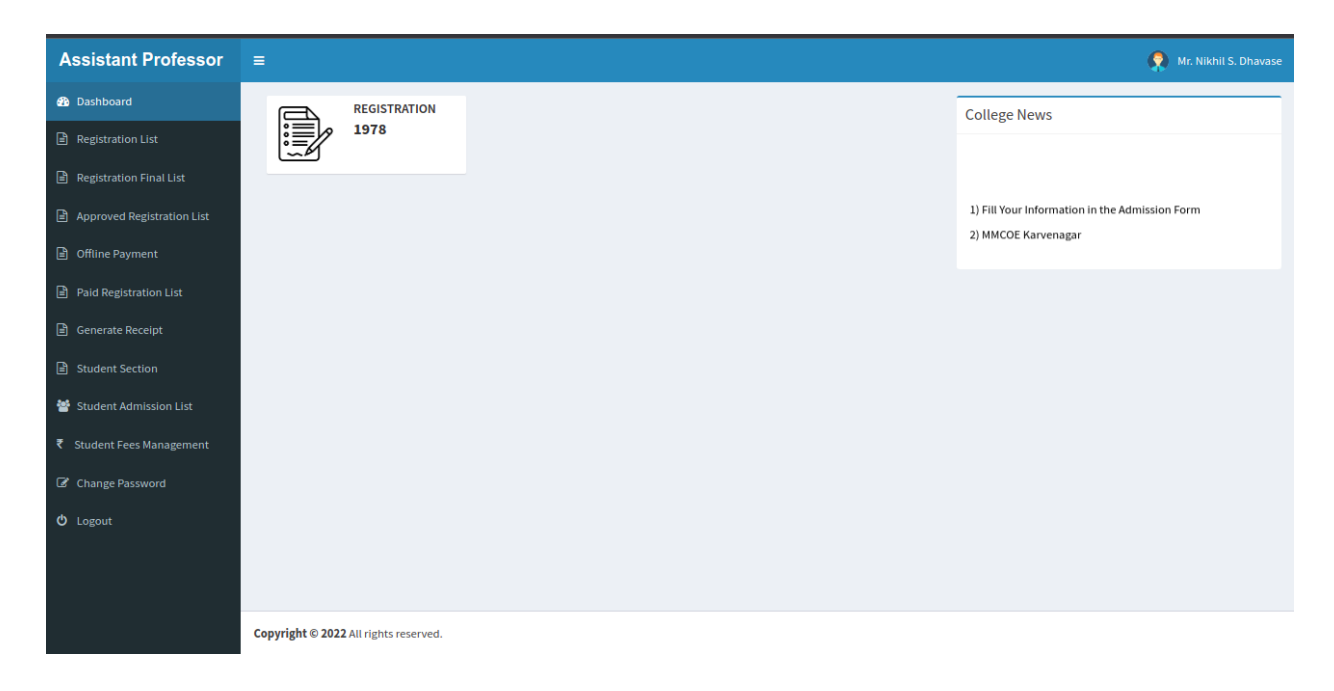

Step 5: Click on the Registration list menu option, and a screen will appear showing all the registered students (only registered, but admission not confirmed yet) under each branch.

| Assistant Professor        | ≡                                     |                            |                     | 👧 Mr. Nikhil S. Dhavase |
|----------------------------|---------------------------------------|----------------------------|---------------------|-------------------------|
| 🚯 Dashboard                | ALL                                   | PG - MBA                   | PG - COMPUTER ENGIN | UG - COMPUTER ENGIN     |
| Registration List          | 1979                                  | 71                         | 5                   | 454                     |
| Registration Final List    |                                       |                            |                     |                         |
| Approved Registration List | 232                                   | UG - MECHANICAL ENG<br>500 | 212                 | UG - E&TC ENGINEERING   |
| Offline Payment            |                                       |                            |                     |                         |
| Paid Registration List     | UG - AI&DS ENGINEERING                |                            |                     |                         |
| 🖹 Generate Receipt         | ••                                    |                            |                     |                         |
| Student Section            |                                       |                            |                     |                         |
| 曫 Student Admission List   |                                       |                            |                     |                         |
| ₹ Student Fees Management  |                                       |                            |                     |                         |
| Change Password            |                                       |                            |                     |                         |
| ப் Logout                  |                                       |                            |                     |                         |
|                            |                                       |                            |                     |                         |
|                            |                                       |                            |                     |                         |
|                            | Copyright © 2022 All rights reserved. |                            |                     |                         |

**Step 6:** Click on Registration Final list menu option, this page will show the number of students who have completely filled the form.

| Assistant Professor        | =                                     |          |                     | 👰 Mr. Nikhil S. Dhavase |
|----------------------------|---------------------------------------|----------|---------------------|-------------------------|
| 🚳 Dashboard                | ALL                                   | PG - MBA | PG - COMPUTER ENGIN | UG - COMPUTER ENGIN     |
| Registration List          | 52                                    | •        | •                   | 16                      |
| Registration Final List    |                                       |          |                     |                         |
| Approved Registration List |                                       | 4        |                     | 21                      |
| Offline Payment            |                                       |          |                     |                         |
| Paid Registration List     |                                       |          |                     |                         |
| Generate Receipt           |                                       |          |                     |                         |
| Student Section            |                                       |          |                     |                         |
| 曫 Student Admission List   |                                       |          |                     |                         |
| ₹ Student Fees Management  |                                       |          |                     |                         |
| Change Password            |                                       |          |                     |                         |
| 😃 Logout                   |                                       |          |                     |                         |
|                            |                                       |          |                     |                         |
|                            |                                       |          |                     |                         |
|                            | Copyright © 2022 All rights reserved. |          |                     |                         |

Here you can click on the department name and can see the list of students who have filled the complete admission form.

| Assistant Professor        | =     |                 |                                    |                 |             |                                   |                |             |                 |                                                    | (                 | 횑 Mr. Niki       | hil S. Dhavase    |
|----------------------------|-------|-----------------|------------------------------------|-----------------|-------------|-----------------------------------|----------------|-------------|-----------------|----------------------------------------------------|-------------------|------------------|-------------------|
| Dashboard                  | Final | Registra        | ation List                         |                 |             |                                   |                |             |                 |                                                    |                   |                  |                   |
| Registration List          | Excel | PDF             | Print Sea                          | rch:            |             |                                   |                |             |                 |                                                    |                   |                  |                   |
| Registration Final List    |       |                 |                                    |                 |             |                                   |                |             |                 | Last                                               |                   |                  |                   |
| Approved Registration List | # 14  | View<br>Form lî | Student<br>Name lî                 | Mobile<br>No Iî | Password It | Course It                         | Year 11        | Admission   | Category IT     | Qualified                                          | Mark<br>System Iî | Total<br>Mark ⊥1 | Obtained<br>Marks |
| Offline Payment            | 1     |                 | KOUL                               | 9622320053      | f5312bb6    | UG -                              | Fourth         | Provisional | General         | SE EXAMINATION                                     | Grade             | 0                | 0                 |
| Paid Registration List     |       |                 | PRATEEK<br>DURGA NATH              |                 |             | Information<br>Technology         | Year           |             |                 |                                                    |                   |                  |                   |
| 🖹 Generate Receipt         |       |                 | KOUL                               |                 |             |                                   |                |             |                 |                                                    |                   |                  |                   |
| Student Section            | 2     |                 | SURYAWANSHI<br>PRADNYA<br>RAMESH   | 9156061057      | f2b58d6b    | UG -<br>Information<br>Technology | Fourth<br>Year | Provisional | HINDU-<br>MAHAR | Engineering In<br>Information<br>Technology (Third | Grade             | 0                | 0                 |
| 曫 Student Admission List   |       |                 |                                    |                 |             |                                   |                |             |                 | year)                                              |                   |                  |                   |
| ₹ Student Fees Management  | 3     | ٢               | THOMBARE<br>SAMIKSHA<br>LALITKUMAR | 7276091198      | 3df7207c    | UG -<br>Information<br>Technology | Fourth<br>Year | Provisional | LEVAPATIDAR     | 10TH STANDARD                                      | Marks             | 500              | 420               |
| Le Change Password         | 4     |                 | AGARWAL                            | 8308295739      | 223457f0    | UG -                              | Third          | Provisional | HINDU           | ENGINEERING                                        | Marks             | 0                | 0                 |
| ර් Logout                  |       | •               | ISHA NARESH                        |                 |             | Information<br>Technology         | Year           |             | AGROHA          | FIRST YEAR                                         |                   |                  |                   |
|                            | 5     | ٢               | DANI POOJA<br>PRAMOD               | 9370364493      | 2f80cde2    | UG -<br>Information<br>Technology | Third<br>Year  | Provisional | BRAHMIN         | ENGINEERING<br>FIRST YEAR                          | Marks             | 950              | 856               |
|                            | 6     | ۲               | PATIL                              | 8237828003      | 70033Svp#   | UG -                              | Third          | Provisional | MARATHA         | ENGINEERING                                        | Grade             | 0                | 0                 |

**Step 7:** Click on the View Form Button, a new window will open, check all the details of that student in the form. Also the form will have all the documents embedded in it at the bottom.

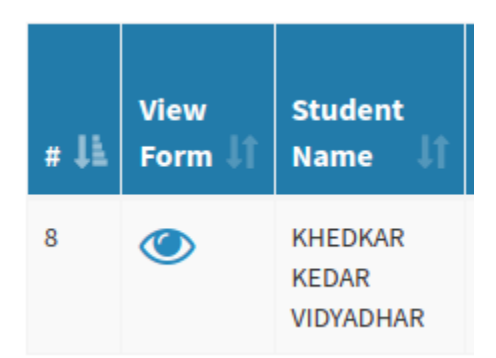

| PRN No: 720                                                                                                    | 029610C                                                                           | CPRN No: E                          | 20ETIT004                                            | Fourth Year                                                  |
|----------------------------------------------------------------------------------------------------|-----------------------------------------------------------------------------------|-------------------------------------|------------------------------------------------------|--------------------------------------------------------------|
|                                                                                                    | MAF                                                                               | RATHWADA                            | MITRA M                                              | Form No. :                                                   |
| عناد معلم المحلم المحلم ال<br>محلم المحلم المحلم المحلم المحلم المحلم المحلم المحلم المحلم المحلم المحلم المحلم المحلم المحلم المحلم المحلم المحلم المحلم المحلم المحلم المحلم المحلم المحلم المحلم المحلم المحلم المحلم المحلم المحلم المحلم المحلم المحلم المحلم المحلم المحلم المحلم المحلم المحلم المحلم المحلم المحلم المحلم المحل<br>محلم المحلم المحلم المحلم المحلم المحلم المحلم المحلم المحلم المحلم المحلم المحلم المحلم المحلم المحلم المحلم المحلم المحلم المحلم المحلم المحلم المحلم المحلم المحلم المحلم المحلم المحلم المحلم المحلم المحلم المحلم المحلم المحلم الم | COLLEC<br>rvey No. 18, Plot No.<br>fel. : 020 - 25473160<br>CTE New Delhi, recogn | 5/3, Behind Var<br>  Fax : 020 - 25 | ENG:<br>adevi Temple<br>470909   En<br>mbai and Affi | e, Karvenagar, Pune - 411 052.<br>Email : mmcoe@mmcoe.edu.in |
| Class                                                                                                    | UG - Information Technology                                                       | Year                                | Fourth Year                                          |                                                              |
| Registration No.                                                                                                    | 694                                                                               |                                     |                                                      |                                                              |
| Registration Form Date                                                                                                    | 17-07-2022                                                                        |                                     |                                                      |                                                              |
| Personal Detail                                                                                                    |                                                                                   |                                     |                                                      |                                                              |
| Student Name                                                                                                    | KHEDKAR KEDAR VIDYADHAR                                                           |                                     |                                                      |                                                              |
| Student Full Name (as per<br>10th Marksheet)                                                                                                    | KHEDKAR KEDAR VIDYADHAR                                                           |                                     |                                                      |                                                              |
| Student Full Name (as per                                                                                                    | KEDAR VIDYADHAR KHEDKAR                                                           |                                     |                                                      |                                                              |

Î

**Step 8:** After verifying the details in the form and checking all the documents, right click on the form and click on print (or alternatively you can press ctrl+p), which give option to save the form in PDF format as shown in screenshots below.

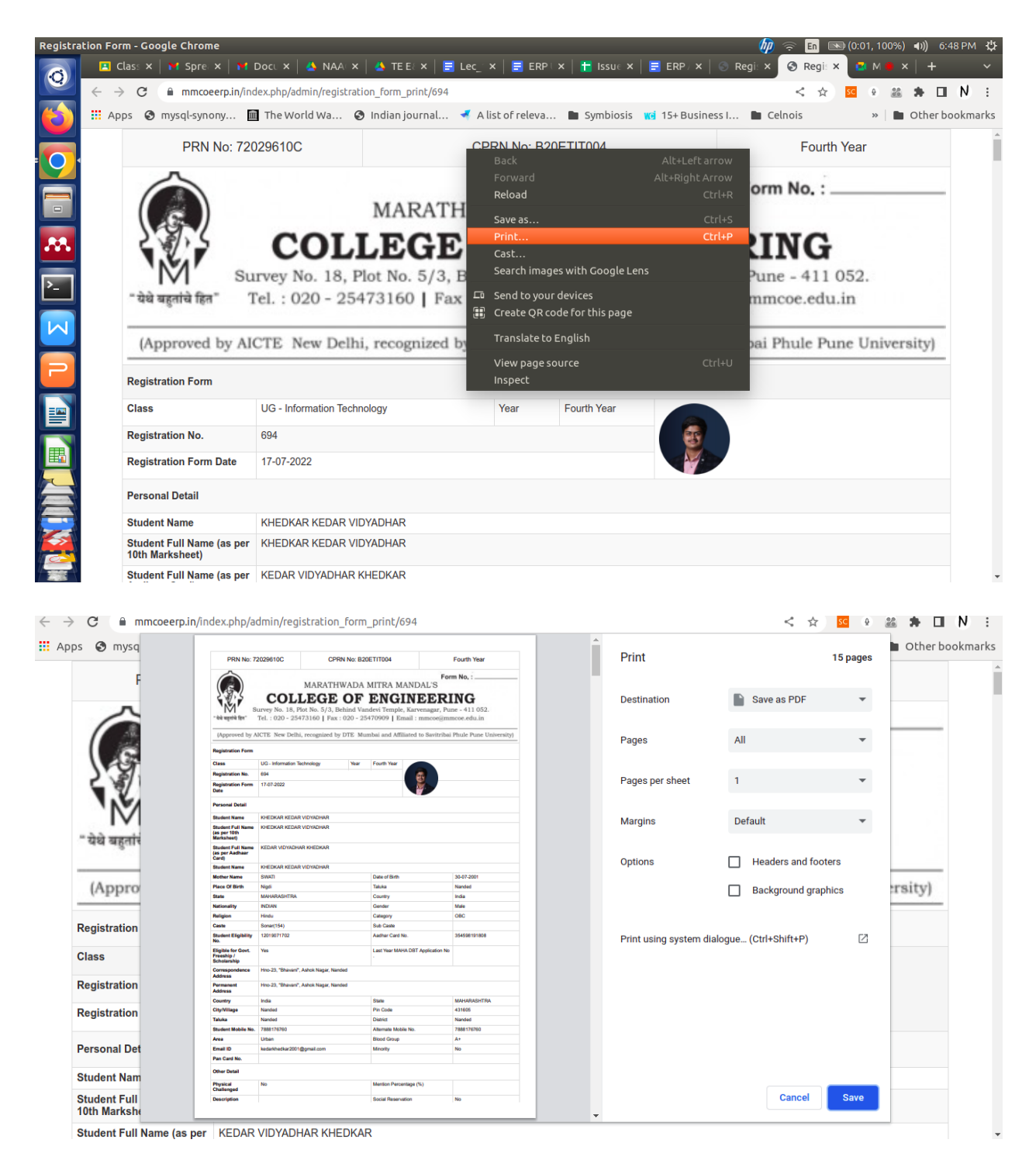

Click on the save button. Save the form with file name as

"Student\_Name\_Year\_Branch\_Academic\_year.pdf" Ex: Kedar\_Khedkar\_BE\_IT\_2022-23.pdf (As per instructions from the student section, printout of the form /documents is not required. Keep the soft copy of all admission forms along with documents with you in a folder in drive

# "Make Sure all the required documents are uploaded by the student and they must be clearly visible".

**Step 9:** Close the "view form" window and come back to the registration final list window and scroll the window towards the right and then click on "Approve" button which is highlighted in yellow color in the respective student row.

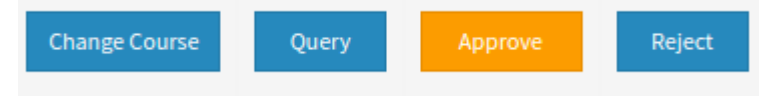

**Step 10:** After you click on "Approve", the student will move into next phase i.e. "Approved Registration List". As is seen in the screenshot below.

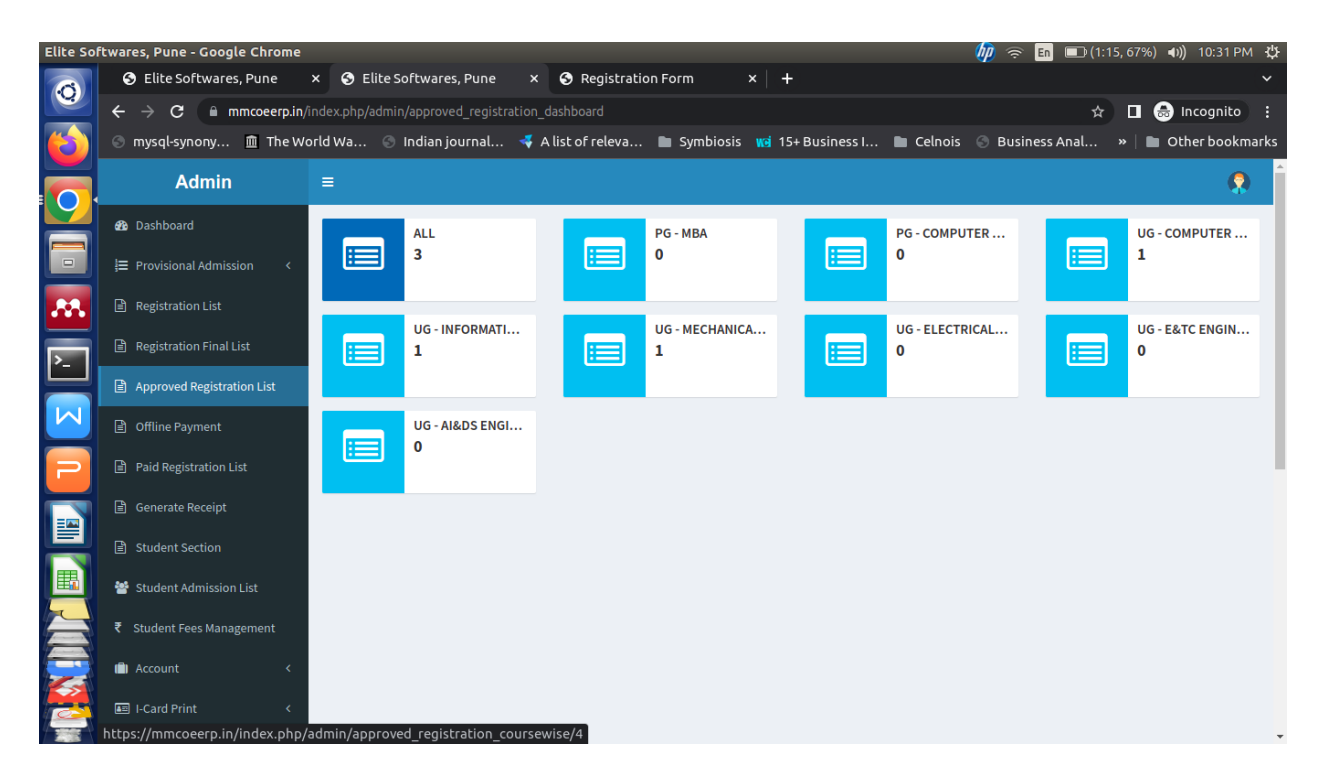

Click on the department name and you will see a list of students, search for the respective student.

| Approve  | ed Registration List - Google Chro                                     | me        |                    |                    |                |                           |         |                  | 60 - 40      | 🔶 🖪 💷 (1:              | :15, 6 | 7% <b>) ∢))</b> 10: | 31 PM 🔱  |
|----------|------------------------------------------------------------------------|-----------|--------------------|--------------------|----------------|---------------------------|---------|------------------|--------------|------------------------|--------|---------------------|----------|
| 0        | S Elite Softwares, Pune                                                | × 🛛 A     | pproved Reg        | istration Lis 🗙    | S Registrati   | on Form                   | ×   +   |                  |              |                        |        |                     |          |
|          | ← → C 🔒 mmcoeerp.in/ir                                                 | ndex.php/ | admin/approv       | ed_registration_co |                |                           |         |                  |              | \$                     |        | 🛾 😸 Incog           | nito :   |
|          | 💿 mysql-synony 🛍 The Wo                                                | rld Wa    | 🕙 Indian j         | ournal 🝕 A         | list of releva | 🖿 Symbiosis               | 🚾 15+ B | usiness I 🖿 🤉    | Celnois 💿 Bu | ısiness Anal           |        | 🖿 Other b           | ookmarks |
|          | Admin                                                                  | ≡         |                    |                    |                |                           |         |                  |              |                        |        |                     |          |
|          | 🏙 Dashboard                                                            | Appro     | oved Reg           | istration Lis      | t              |                           |         |                  |              |                        |        |                     |          |
|          | I Provisional Admission ←                                              | Excel     | PDF                | Print Search:      |                |                           |         |                  |              |                        |        |                     |          |
|          | <ul> <li>Registration List</li> <li>Registration Final List</li> </ul> | # 14      | View<br>Form       | Student<br>Name 🎝  | Mobile<br>No   | Course 1                  | Year ↓↑ | Admission<br>For | Category ↓1  | Last Year<br>Marksheet | ١ţ     | Add<br>Payment      | It       |
| <u>-</u> | Approved Registration List                                             | 1         | ٢                  | KHEDKAR KEDAR      | 7888176760     | UG -                      | Fourth  | Provisional      | OBC          |                        |        | Update Paym         | ent      |
| M        | Offline Payment                                                        |           |                    | VIDYADHAR          |                | Information<br>Technology | Year    |                  |              |                        |        |                     |          |
| 2        | Paid Registration List                                                 | Showin    | ig 1 to 1 of 1 ent | ries               |                |                           |         |                  |              |                        | Prev   | vious 1             | Next     |
|          | 🖹 Generate Receipt                                                     | Show      | ✓ ent              | tries              |                |                           |         |                  |              |                        |        |                     |          |
|          | Student Section                                                        |           |                    |                    |                |                           |         |                  |              |                        |        |                     |          |
|          | Student Admission List ₹ Student Fees Management                       |           |                    |                    |                |                           |         |                  |              |                        |        |                     |          |
|          | Account <                                                              |           |                    |                    |                |                           |         |                  |              |                        |        |                     |          |
|          | 🕮 I-Card Print <                                                       |           |                    |                    |                |                           |         |                  |              |                        |        |                     |          |

Step 11: Click on the update payment button in front of the student name

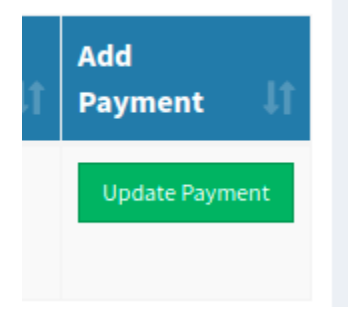

You will see a screen with details of student mentioning the Full Name, Mobile Number, Course, Year, Admission Year and Category. Verify all the details very carefully from the sheet provided to you. In case of any mismatch in data with the sheet provided, contact ERP team ASAP.

| Elite So             | ftwares, Pune - Google Chrome |                                 |                   |                     |                 |                | 🧑 🗢 En 💌            | (0:11,87%) <b>(4))</b> 12:35 AM (‡) |
|----------------------|-------------------------------|---------------------------------|-------------------|---------------------|-----------------|----------------|---------------------|-------------------------------------|
| Ó                    | 🖪 Class   M Head   M Fees 🗄   | 📥 NAAC   📥 TE E8   🚍 Le         | ec_1   📑 ERP U    | 📩 Issue:   🚍 ERP A  | 🔛 Mt 🖲 😒        | Eli × 🕤 Elite  | e:   🔮 Hom:   🌀 you | ltu   💿 New "   🕂 🗸 🗸               |
|                      | ← → C                         | dex.php/admin/registration_stud | lent_update_head/ | 694                 |                 |                | < 🌣                 | ss 🥺 🎎 🏞 🖬 Ŋ E                      |
| $(\mathbf{\hat{c}})$ | 👖 Apps 🔇 mysql-synony 🛅       | 🖬 The World Wa 🔇 Indiar         | n journal 🤜 A     | Alist of releva 🖿 🤅 | Symbiosis 🔞     | 15+ Business I | Celnois             | » 📄 Other bookmarks                 |
|                      | Admin                         | ≡                               |                   |                     |                 |                |                     | <b>Q</b>                            |
|                      | 🕸 Dashboard                   | Update Student Payment          |                   |                     |                 |                |                     |                                     |
|                      | ) Provisional Admission <     | Student Name *                  | м                 | obile Number *      | Course *        |                | Year *              | Admission Year *                    |
| **                   | Registration List             | KHEDKAR KEDAR VIDYADHAR         |                   | 7888176760          | UG - Infor      | mation Techno  | Fourth Year         | 2019-20                             |
|                      | 🖹 Registration Final List     | Category *                      | Payment Last Dat  | e *                 | Fees Catego     | ory *          |                     |                                     |
|                      | Approved Registration List    | OBC                             | 31/07/2022        |                     | OBC,EBC         | ,EWS 🗸         |                     | _                                   |
| M                    | Offline Payment               | Total Fees *                    | Student Payable F | Fees * Gov. Paya    | ole Fees *      | Payable Fees   | •                   |                                     |
|                      |                               | 0.00                            | Total Student Pa  | iyable F Total Go   | v. Payable Fees | 0.00           |                     |                                     |
| P                    | Paid Registration List        | Back                            |                   |                     |                 |                |                     | Proceed to Payment                  |
|                      | 🖹 Generate Receipt            |                                 |                   |                     |                 |                |                     |                                     |
| H                    | Student Section               |                                 |                   |                     |                 |                |                     |                                     |
|                      | 曫 Student Admission List      |                                 |                   |                     |                 |                |                     |                                     |
|                      | ₹ Student Fees Management     |                                 |                   |                     |                 |                |                     |                                     |
|                      | 💼 Account 🛛 <                 |                                 |                   |                     |                 |                |                     |                                     |
|                      | 📧 I-Card Print <              |                                 |                   |                     |                 |                |                     | Ţ                                   |

Once all the details are verified, select the fees category as per the sheet provided to you. The payable fees must match the value written in the excel sheet / print given to you. This Step is of utmost importance as the fees data will be reflected in the account of the student. So verify the data correctly.

# In case if a student does partial payment, then manually enter the fees paid amount in the Payable Fees Text box.

Once the data is verified, click on **<u>Proceed to Payment</u>**.

Step 12: Next click on the "Offline Payment" menu in the left section. You will see the fees amount as per selection in the previous step.

| Offline P               | Payment List - Google Chrome                                    |            |                 |                               |            |                                   |                |           |              | 🧑 🤕           | 🖻 🖪 💌 (0:1     | 1, 89%)  | <b>4</b> )) 12 | :37 AN   | ۱.¢   |
|-------------------------|-----------------------------------------------------------------|------------|-----------------|-------------------------------|------------|-----------------------------------|----------------|-----------|--------------|---------------|----------------|----------|----------------|----------|-------|
| $\overline{\mathbf{O}}$ | 🖪 Class 📔 🎦 Head 🔤 Fees                                         | :   📥 NA   | AC 📥 TEI        | E8 🗧 🗄 Lec_1                  | 😑 ERP U    | 🕇 Issue: 🛛 🚍                      | ERP A 🛛 🗧      | 🕯 Mt 🖲 🤅  | Of X 🕙 E     | ilite 🗌 💆 Hor | ne i 🥝 youte i | New      | ·   +          |          | ~     |
|                         | $\leftrightarrow$ $\rightarrow$ C $\textcircled{mmcoeerp.in/i}$ | ndex.php/a | idmin/offline   | e_payment                     |            |                                   |                |           |              |               | < 🌣 🔽          | 0        | * 0            | N        | :     |
| $(\mathbf{b})$          | Apps 🔇 mysql-synony                                             | 🏛 The W    | orld Wa         | 🕄 Indian jour                 | mal 考 A    | list of releva                    | . 🖿 Syn        | nbiosis 🚾 | 15+ Business | I 🖿 Celno     | bis            | »   🖿    | Other          | bookm    | narks |
|                         | Admin                                                           | ≡          |                 |                               |            |                                   |                |           |              |               |                |          |                | <b>Q</b> | Â     |
|                         | 🍄 Dashboard                                                     | Offlin     | e Payme         | ent List                      |            |                                   |                |           |              |               |                |          |                |          |       |
|                         | I Provisional Admission <                                       | Excel      | PDF             | Print Sear                    | ch:        |                                   |                |           |              |               |                |          |                |          | 1     |
| **                      | Registration List                                               | . 15       | View            | Student                       | Mobile     |                                   |                | Total     | Payable      | Balance       | Offline        | Bac      | k to           | 14       |       |
| >_                      | Registration Final List                                         | # 1F       | Form 💵          | Name ↓                        | No 🕸       | Course 🕴                          | Year 💵         | Fees 🕴    | Fees 🕴       | Fees ↓        | Payment        | 1 Ap     | proved         | ţI       |       |
|                         | Approved Registration List                                      | 1          | ٧               | INDIS SUYASH<br>RAJENDRA      | 8459684189 | UG -<br>Mechanical                | Third<br>Year  | 0.00      | 0.00         | 0             | Offline Paymen | t Ba     | ick to Appr    | oved     |       |
|                         | Offline Payment                                                 |            |                 |                               |            | Engineering                       |                |           |              |               |                |          |                |          |       |
| P                       | Paid Registration List                                          | 2          | ٢               | KHEDKAR<br>KEDAR<br>VIDYADHAR | 7888176760 | UG -<br>Information<br>Technology | Fourth<br>Year | 98000.00  | 54289.00     | 43711         | Offline Paymen | t Ba     | ack to Appr    | oved     | Ľ     |
|                         | 🖹 Generate Receipt                                              | 3          |                 | TERKAR                        | 7350712020 | 116-                              | Fourth         | 0.00      | 0.00         | 0             |                |          |                |          |       |
|                         | Student Section                                                 | 5          |                 | PIYUSH                        | 1350112020 | Information<br>Technology         | Year           | 0.00      | 0.00         | 0             | Offline Paymen | t Ba     | ick to Appr    | oved     |       |
|                         | 曫 Student Admission List                                        | Showing    | 71 to 3 of 3 er | atries                        |            |                                   |                |           |              |               |                |          |                |          |       |
|                         | ₹ Student Fees Management                                       |            |                 |                               |            |                                   |                |           |              |               |                | Previous | 1              | Next     |       |
|                         | 💼 Account 🛛 🗸                                                   | Show       | ✓ er            | ntries                        |            |                                   |                |           |              |               |                |          |                |          |       |
|                         | I-Card Print <                                                  |            |                 |                               |            |                                   |                |           |              |               |                |          |                |          | Ţ     |

Click on the Offline Payment Button(blue color) and click ok when asked.

**Step 13:** Next, the student will be visible in "Paid Registration List" menu option. Click on the same.

| Paid Reg                | jistration List - Google Chrome                                         |          |         |               |                               |                 |                                   |                | _           |            | (b)                | 🤶 En 🛙      | 🔊 (0:11     | l, 89%)  | <b>(</b> )) | 12:38 AM       | ₩    |
|-------------------------|-------------------------------------------------------------------------|----------|---------|---------------|-------------------------------|-----------------|-----------------------------------|----------------|-------------|------------|--------------------|-------------|-------------|----------|-------------|----------------|------|
| $\overline{\mathbf{O}}$ | 🖪 Classi   🍽 Head   🎦 Fee                                               | es : 🛛 🎸 | 💧 NAA   | ас   🔥 те     | E8 🔤 Lec_                     | 1   📑 ERP U     | 📘 🛨 Issue:                        | 📑 ERP A        | 🖾 Mt 🖲 🤇    | 🔊 Pa X 🥑   | )Elite: 🛛 💆 H      | lom (   🌀 y | outu   (    | New      | +           |                | ~    |
|                         | $\leftrightarrow$ $\rightarrow$ C $\cong$ mmcoeerp.in                   | /inde>   | x.php/a | dmin/paid_    | registration_lis              | st              |                                   |                |             |            |                    | < ☆         | SC          | 9 26     | *           | II N           | :    |
| $(\mathbf{\dot{c}})$    | Apps 🔇 mysql-synony                                                     | 盦        | The Wo  | orld Wa       | 🕄 Indian jo                   | urnal 🔫         | A list of rele                    | va 🖿           | Symbiosis 😗 | 15+ Busine | ess I 🖿 Ce         | lnois       |             | » 📄      | Othe        | r bookm        | arks |
|                         | Admin                                                                   | ≡        |         |               |                               |                 |                                   |                |             |            |                    |             |             |          |             | <b>Q</b>       | Î    |
|                         | 🏙 Dashboard                                                             | Pa       | aid R   | egistra       | tion List                     |                 |                                   |                |             |            |                    |             |             |          |             |                |      |
|                         | E Provisional Admission <                                               |          | Excel   | PDF           | Print Se                      | earch:          |                                   |                |             |            |                    |             |             |          |             |                |      |
| <b>.</b>                | Registration List                                                       |          |         |               |                               |                 |                                   |                |             |            |                    |             |             |          |             |                | a 1  |
| ▶_                      | Registration Final List                                                 |          | # 11    | Reg.<br>No ĴÎ | Student<br>Name ↓↑            | Mobile<br>No ↓î | Course J1                         | Year ↓↑        | Category ↓↑ | Caste ↓↑   | Payment<br>Date ↓1 | Fees J1     | Trans<br>Id | action   | lt F        | ′iew<br>orm ↓î |      |
|                         | <ul> <li>Approved Registration List</li> <li>Offline Payment</li> </ul> | Ľ        | 1       | 694           | KHEDKAR<br>KEDAR<br>VIDYADHAR | 7888176760      | UG -<br>Information<br>Technology | Fourth<br>Year | OBC         | Sonar(154) | 2022-07-18         | 54289.00    | Offline     | 2        | <           | ٢              | "    |
| 2                       | Paid Registration List                                                  | s        | Showing | 1 to 1 of 1 e | ntries                        |                 |                                   |                |             |            |                    |             |             |          |             |                |      |
|                         | 🖹 Generate Receipt                                                      |          |         |               |                               |                 |                                   |                |             |            |                    |             |             | Previous | 1           | Next           |      |
|                         | Student Section                                                         | ×        | show    | ~ e           | entries                       |                 |                                   |                |             |            |                    |             |             |          |             |                | •    |
|                         | 曫 Student Admission List                                                |          |         |               |                               |                 |                                   |                |             |            |                    |             |             |          |             |                |      |
|                         | ₹ Student Fees Management                                               |          |         |               |                               |                 |                                   |                |             |            |                    |             |             |          |             |                |      |
| ~                       | 💼 Account 🛛 🔍                                                           |          |         |               |                               |                 |                                   |                |             |            |                    |             |             |          |             |                |      |
|                         | I-Card Print <                                                          |          |         |               |                               |                 |                                   |                |             |            |                    |             |             |          |             |                | •    |

Verify the details again if required. Save the Form if not done earlier.

| Paid Reg       | gistration List - Google Chrome |                 |                                   |                |                |             |                 |                  |                   | <b>//</b>    | En 💌       | (0:11, 89%   | ) ∎))          | 12:38 A   | M ∯   |
|----------------|---------------------------------|-----------------|-----------------------------------|----------------|----------------|-------------|-----------------|------------------|-------------------|--------------|------------|--------------|----------------|-----------|-------|
|                | 🖪 Classi 📉 Head 🕅 Fees          | :   🝐 NAAC   🤞  | 🜢 TE E8   🚍                       | Lec_1          | 📑 ERP U   🏪 I: | ssue: 🛛 🚍 E | RP A 🛛 🔜 Me 🧧   | 🕄 Pa 🤉           | × 💿 Elite:        | 🙋 Home       | G yout     | u   💿 Ne     | w   -          | F         | ~     |
|                | ← → C 🔒 mmcoeerp.in/i           | ndex.php/admin/ | paid_registrat                    | ion_list       |                |             |                 |                  |                   | <            | ☆ 8        | c @ 2        | *              |           | 1 :   |
| $(\mathbf{a})$ | 👖 Apps   Ømysql-synony          | 🏛 The World V   | /a 🕲 Ind                          | lian journa    | al 🤻 Alisto    | of releva   | Symbiosis       | <b>KCi</b> 15+ B | Business I 🖿      | Celnois      |            | »            | Othe           | er book   | marks |
|                | Admin                           | =               |                                   |                |                |             |                 |                  |                   |              |            |              |                | Ģ         | )     |
|                | 🍄 Dashboard                     | Paid Regis      | stration L                        | ist            |                |             |                 |                  |                   |              |            |              |                |           |       |
|                | J≡ Provisional Admission <      | Search:         |                                   |                |                |             |                 |                  |                   |              |            |              |                |           |       |
| **             | Registration List               |                 |                                   |                |                |             |                 |                  |                   |              | Vie        | w            |                |           |       |
| <b>&gt;</b>    | Registration Final List         | No<br>No        | Course 🎵                          | Year ↓↑        | Category ↓↑    | Caste 🔱     | Payment<br>Date | Fees 🎝           | Transaction<br>Id | View<br>Form | Pay<br>Rec | ment<br>eipt | Verify<br>Paym | y<br>nent | lt.   |
|                | Offline Payment                 | 7888176760      | UG -<br>Information<br>Technology | Fourth<br>Year | OBC            | Sonar(154)  | 2022-07-18      | 54289.00         | Offline           | ٢            | ۷          | >            | Verify         | / Paymen  | 1     |
| 2              | Paid Registration List          |                 |                                   |                |                |             |                 |                  |                   | _            |            |              |                |           |       |
|                | 🖹 Generate Receipt              |                 |                                   |                |                |             |                 |                  | Previous          | 1 Ne         | ext        |              |                |           |       |
|                | Student Section                 | 4               |                                   |                |                |             |                 |                  |                   |              |            |              |                |           |       |
|                | Student Admission List          |                 |                                   |                |                |             |                 |                  |                   |              |            |              |                |           |       |
|                | ₹ Student Fees Management       |                 |                                   |                |                |             |                 |                  |                   |              |            |              |                |           |       |
|                | 🖆 Account 🛛 <                   |                 |                                   |                |                |             |                 |                  |                   |              |            |              |                |           |       |
|                | 📾 I-Card Print 🛛 🔍              |                 |                                   |                |                |             |                 |                  |                   |              |            |              |                |           |       |

Click on the "Verify Payment" button.

**Step 14**: Next Click on Generate Receipt Menu option, search for the student and click on "Generate Receipt" button.

| Paymen   | t Ve       | rify Registration List - Google | e Chrome                      |              |                                   |                |              |            |            |           | 🧑 奈 En (     | <b>N) (0:11, 9</b> 1 | %) ∢  | )) 12:4    | оам 🖞    | ł |
|----------|------------|---------------------------------|-------------------------------|--------------|-----------------------------------|----------------|--------------|------------|------------|-----------|--------------|----------------------|-------|------------|----------|---|
|          | E          | 💶 Classi   🚩 Head   🍽 Fees      | :   📥 NAAC   🛃                | 🕨 TE E& 🛛 🚍  | Lec_1   🖃 E                       | RP U   🕇       | Issue: 🗧 ERF | ΡΑ 🛛 🖴 Με  | 🖲 🛇 Paj 🗙  | 🕙 Elite : | 💆 Home i 🌀 y | outi   💿 I           | New - | +          | ~        |   |
|          | ÷          | - > C 🔒 mmcoeerp.in/i           | ndex.php/admin/v              | erify_paymen | t_registration                    | _list          |              |            |            |           | < 🕁          | SC 🔮                 | 26 3  | • •        | N :      |   |
|          |            | Apps 🔇 mysql-synony             | 🏛 The World W                 | a 🕲 Indi     | ian journal                       | 考 A lisi       | of releva    | Symbiosi   | s 🚾 15+Bus | iness I   | Celnois      | >>                   | • 0   | ther bo    | okmarks  |   |
|          |            | Admin                           | =                             |              |                                   |                |              |            |            |           |              |                      |       |            | <b>?</b> | Î |
|          | æ          | Dashboard                       | Payment \                     | /erify Reg   | gistration                        | List           |              |            |            |           |              |                      |       |            |          |   |
|          | Ħ          | Provisional Admission <         | Print Se                      | arch:        |                                   |                |              |            |            |           |              |                      |       |            |          |   |
|          |            | Registration List               | Student                       | Mobile       | • It                              |                | <b></b>      | ente It    | Payment    | It        | Transaction  | View                 | Gen   | erate      | 14       |   |
| >_       | ۵          | Registration Final List         | Name 🕴                        | NO 41        | Course 41                         | Year 41        | Category 4   | Caste 4    | Date       | Fees 41   | Ia +I        | Form 4               | Rec   | eipt       | +1       | l |
|          |            | Approved Registration List      | KHEDKAR<br>KEDAR<br>VIDYADHAR | 7888176760   | UG -<br>Information<br>Technology | Fourth<br>Year | OBC          | Sonar(154) | 2022-07-18 | 54289.00  | Offline      | ٧                    | Gei   | nerate Rec | eipt     |   |
|          |            | Paid Registration List          | entries                       |              |                                   |                |              |            |            |           |              |                      |       |            |          |   |
|          | P          | Generate Receipt                | entries                       |              |                                   |                |              |            |            |           | Previous     | 1 Next               |       |            |          |   |
|          | B          | Student Section                 | 4                             | _            |                                   | _              |              |            |            | _         |              | _                    | -     | -          | Þ        |   |
|          | *          | Student Admission List          |                               |              |                                   |                |              |            |            |           |              |                      |       |            |          |   |
|          |            | Student Fees Management         |                               |              |                                   |                |              |            |            |           |              |                      |       |            |          |   |
| <b>~</b> |            | Account <                       |                               |              |                                   |                |              |            |            |           |              |                      |       |            |          |   |
|          | <u>a</u> ء | I-Card Print <                  |                               |              |                                   |                |              |            |            |           |              |                      |       |            |          | + |

Click on OK button

| Payment        | yment Verify Registration List - Google Chrome 👘 🛜 🖬 👀 (0:11,91%) 🐠 12:40 AM 🔅 |                     |            |                     |                |                |            |            |           |             |           |      |            |         |      |
|----------------|--------------------------------------------------------------------------------|---------------------|------------|---------------------|----------------|----------------|------------|------------|-----------|-------------|-----------|------|------------|---------|------|
| 6              | 🖪 Class   🎦 Head   🎦 Fees                                                      | is 🛛 🗳 NAAC 🛛 🗳     | те е 8 🛛 🚍 | Lec_1   📑 E         | RP U   音       | Issue: 🗧 ERI   | ΡΑ 🔤 🖬 Με  | 🖲 🕙 Paj 🗙  | 🕤 Elite : | 💆 Home G    | youtu   🔇 | New  | 1 +        |         | ~    |
|                | ← → C 🔒 mmcoeerp.in/                                                           | index.php/admin/vei | ify_paymen | t_registration      | list           |                |            |            |           | < \$        | sc        | e 26 | * 0        | N       | :    |
| $(\mathbf{a})$ | Apps 🔇 mysql-synony                                                            | 🔟 The World Wa.     | 🕲 Inc      | mmcoeer             | o.in savs      |                |            |            | iness I   | Celnois     |           | »    | Other l    | bookma  | ırks |
|                | Admin                                                                          | =                   |            | Are you sur         | e to Gene      | erate Receipt? |            |            |           |             |           |      |            | Q       |      |
|                | 🏙 Dashboard                                                                    | Payment Ve          | erify Re   |                     |                |                | Cancel     | ОК         |           |             |           |      |            |         |      |
|                | E Provisional Admission <                                                      | Print Sear          | ch:        |                     |                |                |            |            |           |             |           |      |            |         |      |
| **             | Registration List                                                              | Student             | Mobile     | - It                |                | a tit          | . It       | Payment    | - 1+      | Transaction | View      | G    | enerate    | 14      |      |
| >_             | Registration Final List                                                        | Name 📲              | NO 41      | Course 41           | Year 💵         | Category 4     | Caste 41   | Date 🕕     | Fees 41   | la          | Form      | +I R | eceipt     | +1      |      |
|                | Approved Registration List                                                     | KHEDKAR<br>KEDAR    | 7888176760 | UG -<br>Information | Fourth<br>Year | OBC            | Sonar(154) | 2022-07-18 | 54289.00  | Offline     | ٧         |      | Generate F | Receipt |      |
|                | Offline Payment                                                                | VIDYADHAR           |            | Technology          |                |                |            |            |           |             |           |      |            |         |      |
| 2              | Paid Registration List                                                         | entries             |            |                     |                |                |            |            |           | Previous    | 1 Ne      | xt   |            |         | Ľ    |
|                | 🖹 Generate Receipt                                                             | entries             |            |                     |                |                |            |            |           |             |           |      |            |         |      |
|                | 🖹 Student Section                                                              | 4                   |            |                     |                |                |            |            |           |             |           |      |            | Þ       |      |
|                | 曫 Student Admission List                                                       |                     |            |                     |                |                |            |            |           |             |           |      |            |         |      |
|                | ₹ Student Fees Management                                                      |                     |            |                     |                |                |            |            |           |             |           |      |            |         |      |
|                | 🖹 Account 🗸 🤇                                                                  |                     |            |                     |                |                |            |            |           |             |           |      |            |         |      |
|                | I-Card Print <                                                                 |                     |            |                     |                |                |            |            |           |             |           |      |            |         | •    |

**Step 15**: A new window will appear showing details of the student, which you can verify again and modify if required.

| Elite So | oftwares, Pune - Google Chrome |                                    |                                  |                            | 🌆 🔿 🖪 💌 (0:11, 91%).     | <b>∢))</b> 12:41 AM <b>\‡</b> |
|----------|--------------------------------|------------------------------------|----------------------------------|----------------------------|--------------------------|-------------------------------|
|          | 🖪 Classi M Head M Fees         | s 🛛 🔺 NAAC 🛛 📥 TE E& 🗍 🚍 Lec_      | 1   🚍 ERP U   🕇 Issue:   🚍 ERP / | 🖞 🖪 Me 🖲 🔕 Eli 🗙 🕤 Elite : | 📔 Home i 🌀 youte i 💿 New | /*  <b>+ ~</b>                |
|          | ← → C (≜ mmcoeerp.in/i         | index.php/admin/admission_convert_ | registration/694                 |                            | Q < 🏠 🚾 9 😹              | * 🗆 N :                       |
|          | Apps 🔇 mysql-synony            | 🔟 The World Wa 📀 Indian jo         | ournal 🖪 A list of releva 🖿      | Symbiosis 🙀 15+ Business I | Celnois »                | Other bookmarks               |
|          | Admin =                        | :                                  |                                  |                            |                          | <b>Q</b>                      |
| 9        | Bashboard                      |                                    |                                  |                            |                          |                               |
|          | Provisional Admission          | Admission Form                     |                                  |                            |                          |                               |
|          | Pagistration List              | First Name *                       | Middle Name *                    | Last Name *                | Mother Name              |                               |
| .88.     | E Registration List            | KEDAR                              | VIDYADHAR                        | KHEDKAR                    | SWATI                    |                               |
|          | Registration Final List        | Mobile Number *                    | Alternate Mobile Number          | Email ID                   | Gender*                  |                               |
| >_       | Approved Registration List     | 7888176760                         | 9881500207                       | kedarkhedkar2001@gmail.com | Male 🗸                   |                               |
|          | Offline Payment                | DOB •                              | Nationality •                    | Category *                 | Caste •                  |                               |
|          | Paid Registration List         | 30/07/2001                         | Indian 🗸                         | OBC 🗸                      | Sonar(154)               |                               |
|          | Generate Receipt               |                                    |                                  |                            |                          |                               |
|          |                                | Office Used                        |                                  |                            |                          |                               |
|          | Student Section                | Course of Admission *              | Year *                           | Category *                 | Quota *                  |                               |
|          | 曫 Student Admission List       | UG - Information Technology        | Fourth Year 🗸                    | OBC,EBC,EWS                | Regular V                |                               |
|          | Student Fees Management        | Available Seat                     | Previous Fees                    | Total Fees *               | Concession               |                               |
|          | 💼 Account 🗸                    | 0                                  | 0                                | 98000.00                   | 0.00                     |                               |
|          | I-Card Print <                 | Payable Fees                       | Paid Fees *                      | Note                       |                          |                               |
|          | The Appleon Division           | 98000.00                           | 54289.00                         | Note                       |                          |                               |
|          | dis Assign Division            |                                    |                                  |                            |                          |                               |
|          | j⊒ Roll No. <                  | Payment Mode                       |                                  |                            |                          | •                             |

Scroll down to see the "for Office Use" Section in which you can verify the fee category and fee paid details. Also Write a note on a case to case basis.

| Elite So  | oftwares, Pune - Google Chrome |                                     |                             |                              | 🌆 🛜 🖪 💌 (0:11, 92%        | b) <b>⊲))</b> 12:41 AM <b>¦¦</b> } |
|-----------|--------------------------------|-------------------------------------|-----------------------------|------------------------------|---------------------------|------------------------------------|
|           | 🔳 Class 🛛 📉 Head 🛛 🍽 Fee       | s :   🝐 NAAC   🝐 TE E&   🚍 Lec_     | 1 📑 ERPU 🕂 Issue: 🗐 ERP     | A 🖪 Me 🖲 🔕 Eli 🗙 💿 Elite:    | 🛛 💆 Home i 🌀 youte i 🚳 Ne | ew"   + 🗸 🗸                        |
|           | ← → C 🔒 mmcoeerp.in,           | /index.php/admin/admission_convert_ | registration/694            |                              | Q < 🛠 🗴 🛚                 | ≊ <b>≯ ⊡ N</b> :                   |
| (         | 👖 Apps 🔇 mysql-synony          | 🔟 The World Wa 🔇 Indian jo          | ournal 🍕 A list of releva 🖿 | Symbiosis 🛛 🚾 15+ Business I | Celnois »                 | Other bookmarks                    |
|           | 🖹 Generate Receipt             |                                     |                             |                              |                           | _ ^                                |
|           | <li>Student Section</li>       | Office Used                         |                             |                              |                           |                                    |
|           | Student Admission List         | Course of Admission *               | Year *                      | Category *                   | Quota •                   |                                    |
|           |                                | UG - Information Technology 💙       | Fourth Year 🗸 🗸             | OBC,EBC,EWS 🗸                | Regular                   | ~                                  |
|           | ₹ Student Fees Management      | Available Seat                      | Previous Fees               | Total Fees *                 | Concession                |                                    |
| <b>.</b>  | 💼 Account 🔍                    | 0                                   | 0                           | 98000.00                     | 0.00                      |                                    |
|           | 📼 I-Card Print 🗸               | Payable Fees                        | Paid Fees *                 | Note                         |                           | _                                  |
| <u>}-</u> | Assign Division                | 98000.00                            | 54289.00                    | Note                         |                           |                                    |
|           |                                |                                     |                             |                              |                           | _                                  |
|           | j≡ Roll No. <                  | Payment Mode                        |                             |                              |                           |                                    |
|           | Notes Upload                   | Payment Option Next Payme           | ent Date                    |                              |                           |                                    |
|           | 🖹 Video Share                  | Cash 🗸 🗎                            |                             |                              |                           |                                    |
|           | 🖹 Exam Management <            |                                     |                             |                              |                           |                                    |
|           | Contificato (                  | Back                                |                             |                              | Submit                    |                                    |
| -         | Certificate x                  |                                     |                             |                              |                           |                                    |
| F         | Mews Broadcast <               |                                     |                             |                              |                           | _                                  |
|           | 🌣 Master 🗸                     |                                     |                             |                              |                           |                                    |
|           | I Student Reports <            |                                     |                             |                              |                           |                                    |
|           | Account Penorts                |                                     |                             |                              |                           |                                    |
|           |                                |                                     |                             |                              |                           |                                    |

In the payment mode section, Select the Payment Option from Drop down.

- 1. For Online Payment through portal Select "Payment Gateway"
- 2. For Offline payment through Cash/POS Machine Select "Cash"
- 3. For Offline payment through DD Select "DD" and enter Details
- 4. For NEFT/RTGS Payments Select "Online Transfer"

| Elite Sof | twares, Pune - Google Chrome |                                    |                                  |                              | 🍿 奈 🖪 💌 (0:11, 92%        | ) <b>40))</b> 12:42 AM 🔱 |
|-----------|------------------------------|------------------------------------|----------------------------------|------------------------------|---------------------------|--------------------------|
| 0         | 🖪 Classi 📉 Head 🗎 🎦 Fees     | s :   🝐 NAAC   🝐 TE E&   🚍 Lec_    | 1   🚍 ERP L   🕇 Issue:   🚍 ERP / | A 🛛 💀 Me 🖲 🛇 Eli 🗙 💿 Elite : | 🛛 💆 Home 🛛 🜀 youte 🗍 💿 Ne | w"   + 🗸 🗸               |
|           | ← → C 🗎 mmcoeerp.in/         | index.php/admin/admission_convert_ | registration/694                 |                              | ର < 🛧 🔽 😣 🐰               | à ★ 🗉 N 🗉                |
|           | 🖬 Apps 🔇 mysql-synony        | 🔟 The World Wa 🔇 Indian jo         | ournal 🖪 A list of releva 🖿      | Symbiosis 🛛 🔞 15+ Business I | Celnois »                 | Other bookmarks          |
|           | Generate Receipt             |                                    |                                  |                              |                           | _ ^                      |
|           | Student Section              | Office Used                        |                                  |                              |                           |                          |
|           | 😻 Student Admission List     | Course of Admission *              | Year *                           | Category *                   | Quota •                   |                          |
|           |                              | UG - Information Technology        | Fourth Year 🗸                    | OBC,EBC,EWS 🗸                | Regular                   |                          |
|           | Student Fees Management      | Available Seat                     | Previous Fees                    | Total Fees *                 | Concession                |                          |
| <b>.</b>  | 🛍 Account 🗸                  | 0                                  | 0                                | 98000.00                     | 0.00                      |                          |
|           | 💷 I-Card Print <             | Payable Fees                       | Paid Fees *                      | Note                         |                           |                          |
| <u>}-</u> | <b>—</b> • • • • • • •       | 98000.00                           | 54289.00                         | Note                         |                           |                          |
|           | Assign Division              |                                    |                                  |                              |                           |                          |
|           | æ Roll No. く                 | Payment Mode                       |                                  |                              |                           | -                        |
|           | 🖹 Notes Upload               | Payment Option Next Payme          | nt Date                          |                              |                           |                          |
|           | 🖬 Video Share                | Payment Gatewa 🗸 🏥                 |                                  |                              |                           |                          |
|           | E Exam Management            | Cash                               |                                  |                              |                           |                          |
|           |                              | Cheque                             |                                  |                              | Submit                    |                          |
|           | Certificate <                | Demand Draft<br>Online Transfer    |                                  |                              |                           | -                        |
|           | 🗐 News Broadcast 🛛 <         |                                    |                                  |                              |                           |                          |
|           | 🌣 Master 🗸                   |                                    |                                  |                              |                           |                          |
|           | <b>—</b>                     |                                    |                                  |                              |                           |                          |
|           | E Student Reports <          |                                    |                                  |                              |                           |                          |
|           | E Account Reports            |                                    |                                  |                              |                           |                          |
|           |                              |                                    |                                  |                              |                           | -                        |

Click on the Submit button and then a Receipt will be generated (which is not required right now), just click on cancel button in the print menu. Also click on the **Back** button again at the top of window, which will navigate you to the original window as shown in the screenshot below.

| Receipt      | - Google Chrome                                            |                                                                                                    |                          | 🥠 奈 🖬 💌 (0           | ):10, 94%) | <b>◀)))</b> 12:45 AM 🔱 |
|--------------|------------------------------------------------------------|----------------------------------------------------------------------------------------------------|--------------------------|----------------------|------------|------------------------|
| 0            | 🖪 Class 🕅 Head 🛛 🎦 Fees 🗄                                  | 👍 NAAC   💩 TE E8   🚍 Lec_1   🚍 ERPU   🛅 Issue:   🚍 ERPA   💆 M                                                                                                    | 🛯 🕙 Re × 🕓 Elite         | 🗄 🛛 🙆 Homa 🖓 🌀 youta | 🛛 💿 New    | + ~                    |
|              | $\leftrightarrow$ $\rightarrow$ C $\oplus$ mmcoeerp.in/inc | dex.php/admin/admission_confirmation/2/9                                                                                                    |                          | २ < 🛧 😒              | 0.25       | <b>≯</b> ⊡ N ÷         |
|              | 🔛 Apps 🕑 mysq                                              |                                                                                                    | Print                    | 1                    | page       | Other bookmarks        |
| 9            | •                                                          | VI Survey Six, 163, 176 and No. 512, Behade Vanderi Yangka, Karenagan, Pane - 411 002.<br>*Weighteeff Ref. 1020-247101 [Pine 100-2570900]. Elineal immonipationed ends in<br>Japareent by ACTE. New Delta, recognized by DET. Monhae and Alliands to Inscribed Plate Pane University                                                                                                    | Destination              | Save as PDF          | •          |                        |
|              |                                                            | Receipt D : 9 RECEIPT Dute : 168775222 Ender Name : FORDRAF REDAR VEYACIAA Dute : 16877522 Course: USA : FORDRAF REDAR VEYACIAA Dute : 16877522 Course: USA : FORDRAF REDAR VEYACIAA Dute : 16877522 Dute : 16877522 Dute : 1687752 Dute : 16877522 Dute : 1687752 Dute : 168775 Dute : 168775 Dute : 168775 Dute : 16 | Pages                    | All                  | •          |                        |
| **           |                                                            | BR.NG. PARTICULARS AMOUNT (RL)<br>Based b Words Zen Onv                                                                                                    | Pages per sheet          | 1                    | •          |                        |
| <u>&gt;_</u> | Re                                                         | Mode Of Payment PG Dated Detect Detect Detec | Margins                  | Default              | •          |                        |
|              | Cc                                                         | AccountantClark Note : Fees is subject to change without notice, student shall pay latest fee structure as applicable                                                                                                    | Options                  | Headers and footers  |            |                        |
|              | -                                                          |                                                                                                    |                          | Background graphics  | 0          |                        |
|              |                                                            |                                                                                                    | Print using system dialo | gue (Ctrl+Shift+P)   | Z          |                        |
|              | Dr                                                         |                                                                                                    |                          |                      |            |                        |
|              | Nc                                                         |                                                                                                    |                          |                      |            |                        |
|              |                                                            |                                                                                                    |                          |                      |            |                        |
|              |                                                            |                                                                                                    |                          | Cancel               | ave        |                        |

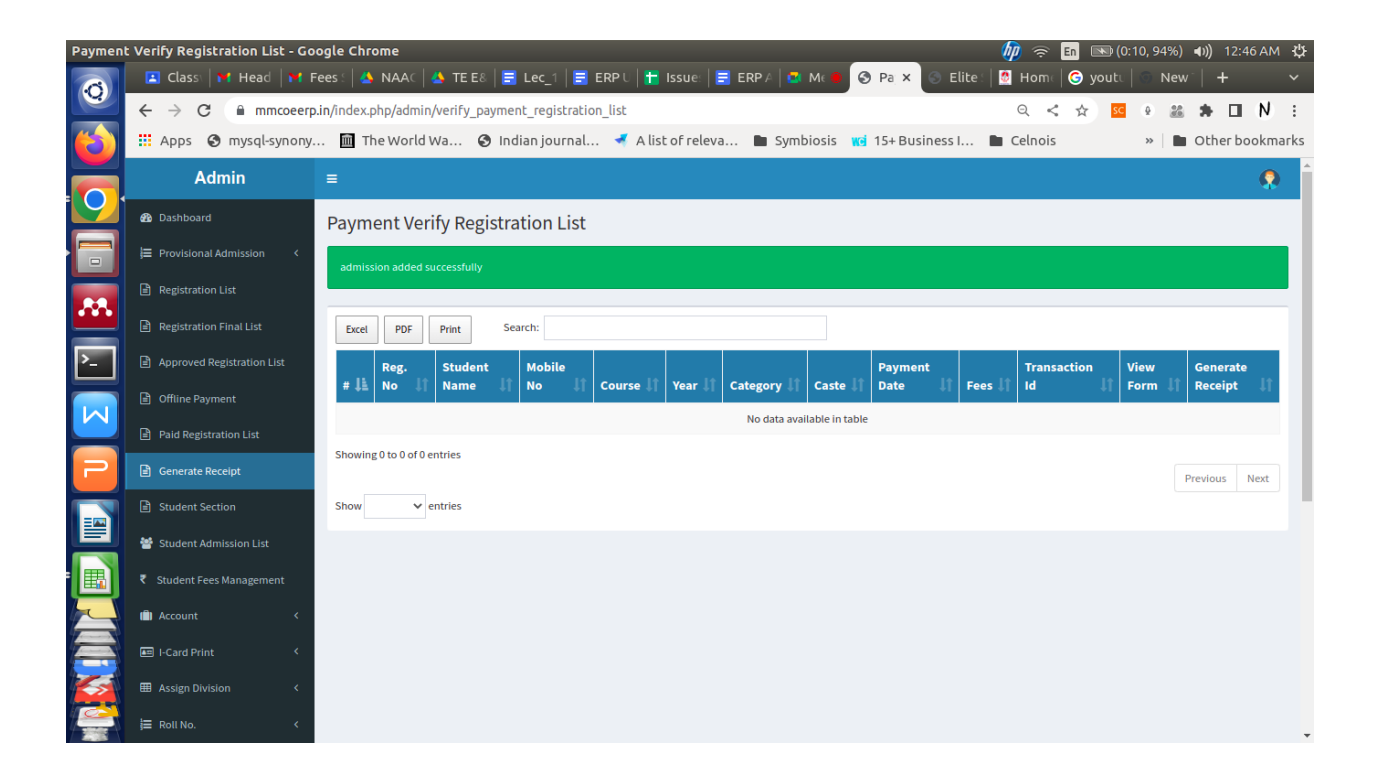

Step 16: Click on the "Student Section" menu in left panel, a list of students will be displayed. From that list search for your student and click on "Admission Verify" button

| Admissio                | n Verification List - Google              | Chrom     | e                          |               |                   |                                |                |           |            |                | \$\$\$\$\$\$\$\$\$\$\$\$\$\$\$\$\$\$\$\$\$\$\$\$\$\$\$\$\$\$\$\$\$\$\$\$ | En 🔊          | (0:10, 949   | 6) 🐠)           | 12:46      | AM       | ψ  |
|-------------------------|-------------------------------------------|-----------|----------------------------|---------------|-------------------|--------------------------------|----------------|-----------|------------|----------------|--------------------------------------------------------------------------|---------------|--------------|-----------------|------------|----------|----|
| $\overline{\mathbf{O}}$ | 🖪 Classi 🎽 Head 🕅                         | Fees      | 🔺 NAAC 🕹 '                 | TE E& 🛛 🚍 I   | Lec_1   🚍 ERP U   | 🚼 Issue: 🔤                     | ERP A          | 🛃 Mt 🖲    | 🔇 Ad X     | 🕤 Elite :      | 🛛 🙋 Homa                                                                 | Ġ yout        | u   💿 N      | ew -            | +          | Ň        | ~  |
|                         | ← → C 🗎 mmcoeer                           | rp.in/ind | lex.php/admin/ver          | ify_admissio  | n_list            |                                |                |           |            |                | Q <                                                                      | *             | •            | 86 <b>*</b>     |            | N        | :  |
| $(\mathbf{b})$          | Apps 🔇 mysql-synony                       | y 🏛       | The World Wa.              | 🕲 India       | an journal 🤜      | A list of releva               | Sy             | mbiosis 💡 | 🧃 15+ Bus  | iness I        | Celnois                                                                  |               | **           | l oth           | er boo     | kmarl    | ks |
|                         | Admin                                     | ≡         |                            |               |                   |                                |                |           |            |                |                                                                          |               |              |                 |            | <b>?</b> | Î  |
|                         | Dashboard                                 | Adı       | mission Verif              | ication L     | ist               |                                |                |           |            |                |                                                                          |               |              |                 |            |          |    |
|                         | Provisional Admission < Registration List | #         | Student Name               | Mobile<br>No. | Password          | Course                         | Year           | Category  | Caste      | Receipt<br>No. | Receipt<br>Date                                                          | Total<br>Fees | View<br>Form | Gener<br>Receip | ate<br>ot  |          |    |
|                         | Registration Final List                   | 1         | KHEDKAR KEDAR<br>VIDYADHAR | 7888176760    | kedarkhedkar@5116 | UG - Information<br>Technology | Fourth<br>Year | OBC       | Sonar(154) | 9              | 2022-07-18                                                               | 54289.00      | ۲            | Admis           | sion Verif | <b>,</b> |    |
| >_                      | Approved Registration List                |           |                            |               |                   |                                |                |           |            |                |                                                                          |               |              |                 |            |          |    |
|                         | Offline Payment                           |           |                            |               |                   |                                |                |           |            |                |                                                                          |               |              |                 |            |          |    |
|                         | Paid Registration List                    |           |                            |               |                   |                                |                |           |            |                |                                                                          |               |              |                 |            |          |    |
| P.                      | 🖹 Generate Receipt                        |           |                            |               |                   |                                |                |           |            |                |                                                                          |               |              |                 |            |          |    |
|                         | Student Section                           |           |                            |               |                   |                                |                |           |            |                |                                                                          |               |              |                 |            |          | C  |
| 뿌                       | 曫 Student Admission List                  |           |                            |               |                   |                                |                |           |            |                |                                                                          |               |              |                 |            |          |    |
|                         |                                           |           |                            |               |                   |                                |                |           |            |                |                                                                          |               |              |                 |            |          |    |
|                         | 💼 Account 🛛 <                             |           |                            |               |                   |                                |                |           |            |                |                                                                          |               |              |                 |            |          |    |
|                         | 📾 I-Card Print <                          |           |                            |               |                   |                                |                |           |            |                |                                                                          |               |              |                 |            |          |    |
|                         | Assign Division <                         |           |                            |               |                   |                                |                |           |            |                |                                                                          |               |              |                 |            |          |    |
|                         | j≣ Roll No. <                             |           |                            |               |                   |                                |                |           |            |                |                                                                          |               |              |                 |            |          |    |

A new form will show the details of the student as in screenshot below.

| Elite So       | ftwares, Pune - Google Chrome |                                      |                                |                              | b 🖗 🗢 💼 🖿 (0:10, 95%    | ) <b>●))</b> 12:48 AM 🔱 |
|----------------|-------------------------------|--------------------------------------|--------------------------------|------------------------------|-------------------------|-------------------------|
| 0              | 🖪 Class: 🎽 Head 🔤 Fees        | s :   🐴 NAAC   🛃 TE E&   🚍 Lec_      | 1   🚍 ERPU   🕇 Issue:   🚍 ERP. | A 🔁 Mc 🔴 🛇 Eli 🗙 🕤 Elite:    | 🙋 Home 🛛 😋 youte 🗍 🛞 Ne | w   + 🗸 🗸               |
|                | ← → C 🔒 mmcoeerp.in/i         | index.php/admin/admission_verificati | on_form/2                      |                              | Q < 🛠 😣 🖁               | ŝ 🗢 🖬 N 🗉               |
| $(\mathbf{b})$ | 🔛 Apps 🔇 mysql-synony         | 🔟 The World Wa 🔇 Indian jo           | urnal 🍕 A list of releva 🖿     | Symbiosis 🛛 💓 15+ Business I | Celnois »               | Other bookmarks         |
|                | Admin =                       |                                      |                                |                              |                         | <b>Q</b>                |
|                | B Dashboard                   |                                      |                                |                              |                         | _                       |
|                | E Provisional Admission       | Admission Form                       |                                |                              |                         |                         |
|                |                               | First Name *                         | Middle Name *                  | Last Name *                  | Mother Name             |                         |
| .88.           | Registration List             | KEDAR                                | VIDYADHAR                      | KHEDKAR                      | SWATI                   |                         |
|                | Registration Final List       | Mobile Number *                      | Alternate Mobile Number        | Email ID                     | Gender*                 |                         |
| >_             | Approved Registration List    | 7888176760                           | 9881500207                     | kedarkhedkar2001@gmail.com   | Male                    | ~                       |
|                | Gffline Payment               | DOB *                                | Nationality •                  | Category *                   | Caste •                 |                         |
| $\mathbb{N}$   |                               | 30/07/2001                           | Indian 🗸                       | OBC 🗸                        | Sonar(154)              |                         |
|                | Paid Registration List        |                                      |                                |                              |                         |                         |
| 2              | 🖻 Generate Receipt            |                                      |                                |                              |                         | _                       |
|                | Student Section               | Office Used                          |                                |                              |                         |                         |
|                | Student Admission List        | Course of Admission *                | Year *                         | Category *                   | Quota *                 |                         |
|                |                               | UG - Information Technology 🛛 💙      | Fourth Year 🗸 🗸                | OBC,EBC,EWS 🗸                | Regular                 | ~                       |
|                | Student Fees Management       | Required Documents Received          |                                |                              |                         |                         |
|                | 💼 Account 🛛 <                 | Dequired Desuments Demaining         |                                |                              |                         |                         |
|                | 🛲 I-Card Print 🗸              | Required Documents Remaining         |                                |                              |                         |                         |
|                | Assign Division <             | Back                                 |                                |                              | Submit                  |                         |
|                | j⊒ Roll No. <                 |                                      |                                |                              |                         | _                       |

At the bottom of the same screen, you have to select the documents uploaded by the student as per his/her category from the list displayed and also select those documents that have not been

submitted in the **Required Document Remaining** section. (You have to select the documents as per the attachment visible in the pdf form of the student).

If no documents are pending, then do not click on any document in the **Required Document Remaining** section.

| Elite So | oftwares, Pune - Google Chrome                            |                                  |                          |                            | 🧦 🗟 🕅                    |                     |
|----------|-----------------------------------------------------------|----------------------------------|--------------------------|----------------------------|--------------------------|---------------------|
|          | 🖪 Class   🍽 Heac   🍽 Fees   🐴 N                           | NAA 🗍 📥 TE E 🗧 📃 Lec_ 🕍 🚍        | ERP 🛛 🕇 Issu e 🛛 🚍 ERP / | 🖬 M 😐   🕤 Adm 🕥 El 🗙       | 💿 Elite   🙋 Hom   🌀 yout | 💿 New   🕂 🛛 🗸       |
|          | $\leftarrow$ $\rightarrow$ C $\oplus$ mmcoeerp.in/index.p | ohp/admin/admission_verification | n_form/2                 |                            | € ≮ ☆ ∞                  | ● 🛎 🗯 🖬 🕺 🗄         |
|          | 👖 Apps 🔇 mysql-synony 🔟 Th                                | ne World Wa 📀 Indian jou         | ırnal 🍕 A list of releva | . 🖿 Symbiosis 📷 15+Busin   | ess I 🖿 Celnois          | » 📔 Other bookmarks |
|          | an Dashbuaru                                              | Admission Form                   |                          |                            |                          | •                   |
|          | ↓ Frovisional Admission 〈                                 | First Name *                     | Middle Name *            | last Name *                | Mother Name              | _                   |
|          | Registration List                                         | KEDAR                            | VIDYADHAR                | KHEDKAR                    | SWATI                    |                     |
|          | Registration Final List                                   | Mobile Number *                  | Alternate Mobile Number  | Email ID                   | Gender*                  |                     |
|          | Approved Registration List                                | 7888176760                       | 9881500207               | kedarkhedkar2001@gmail.com | Male                     |                     |
| .88.     | D Office Deservat                                         | DOB *                            | Nationality *            | Category *                 | Caste *                  |                     |
|          |                                                           | 30/07/2001                       | Indian                   | ✓ OBC                      | ✓ Sonar(154)             |                     |
| >_       | <ul> <li>Paid Registration List</li> </ul>                |                                  |                          |                            |                          |                     |
|          | Generate Receipt                                          |                                  |                          |                            |                          | •                   |
| M        | Student Section                                           | for office use                   |                          |                            |                          |                     |
|          | 👹 Student Admission List                                  | Course of Admission *            | Year *                   | Category *                 | Quota *                  |                     |
|          |                                                           | UG - Information Technology 🛛 🗙  | Fourth Year              | ✓ OBC,EBC,EWS              | ♥ Regular ♥              |                     |
|          | Student Fees Management                                   | Required Documents Received      |                          |                            |                          |                     |
| ==       | 💼 Account <                                               | Aadhar Card                      | SSC Mark Sheet           | HSC Mark Sheet             | Caste Certificate        |                     |
| 틛        | 🖽 I-Card Print <                                          | Caste Validity Certificate       | Non-Creamy Layer Certi   | Pan Card                   | Bank Passbook Scan Co    |                     |
| -        | I Assign Division <                                       | Previous Exam Mark-she           |                          |                            |                          |                     |
|          | I= Roll No                                                | Required Documents Remaining     |                          |                            |                          |                     |
|          |                                                           | Aadhar Card                      | SSC Mark Sheet           | HSC Mark Sheet             | Caste Certificate        |                     |
|          | 🖆 Notes Upload                                            | Caste Validity Certificate       | Non-Creamy Layer Certi   | Pan Card                   | Bank Passbook Scan Co    |                     |
| ->       | Video Share                                               | Previous Exam Mark-she           |                          |                            |                          |                     |
|          | 🖹 Exam Management <                                       |                                  |                          |                            |                          |                     |
|          | Certificate <                                             | Back                             |                          |                            | Submit                   | -                   |

Click on the Submit button.

A confirmation message will appear on the screen in green color as in screenshot below.

| Admissio | on Verification List - Goo                      | ogle Chrome (100%) 41)) 1:09 AM 😃                                                                                                    |
|----------|-------------------------------------------------|----------------------------------------------------------------------------------------------------|
| 0        | 🖪 Class   🍽 Heac   1                            | ᡟ Fees 🕼 NAA: 🙆 TE E? 🚍 Lec_ 🗐 🗮 ERP? 🖶 Issue 层 ERP? 🖾 M 🗰 🛇 Adm 🔗 Ac 🗙 🛞 Elite 📓 Hom 🞯 yout 🔍 New 🛛 + 💎                                                                                                    |
|          | $\leftrightarrow$ $\rightarrow$ C $\square$ mmo | xœerp.in/index.php/admin/verify_admission_list 🔍 < 🏫 📴 🖲 🛣 🏇 🔲 N 🚦                                                                                                    |
|          | 👖 Apps 🔇 mysql-syr                              | nony 🛅 The World Wa 🔇 Indian journal 🖪 A list of releva 🖿 Symbiosis 📧 15+ Business I 🖿 Celnois 🛛 👋 🖿 Other bookmarks                                                                                                    |
|          | Admin                                           | =                                                                                                    |
|          | 🛃 Dashboard                                     | Admission Verification List                                                                                                    |
|          | J≡ Provisional Admission <                      | admission added successfully                                                                                                    |
|          | Registration List                               |                                                                                                    |
| <b>.</b> | Registration Final List                         | #         Student Name         Mobile No.         Password         Course         Year         Category         Caste         Receipt No.         Receipt Date         Total Fees         Admission Confirmation Receipt         Generate Receipt |
|          | Approved Registration List                      |                                                                                                    |
| Ľ-       | Offline Payment                                 |                                                                                                    |
|          | Paid Registration List                          |                                                                                                    |
|          | Generate Receipt                                |                                                                                                    |
| 2        | Student Section                                 |                                                                                                    |
|          | 😁 Student Admission List                        |                                                                                                    |
|          |                                                 |                                                                                                    |
|          | 🗈 Account <                                     |                                                                                                    |
|          | I-Card Print <                                  |                                                                                                    |
| $\equiv$ | Assign Division      <                          |                                                                                                    |
|          | j≣ Roll No. <                                   |                                                                                                    |
|          | Notes Upload                                    |                                                                                                    |
|          | Video Share                                     |                                                                                                    |

The student will then appear in the "Student Admission List" Section. Which means that his/her admission is confirmed.

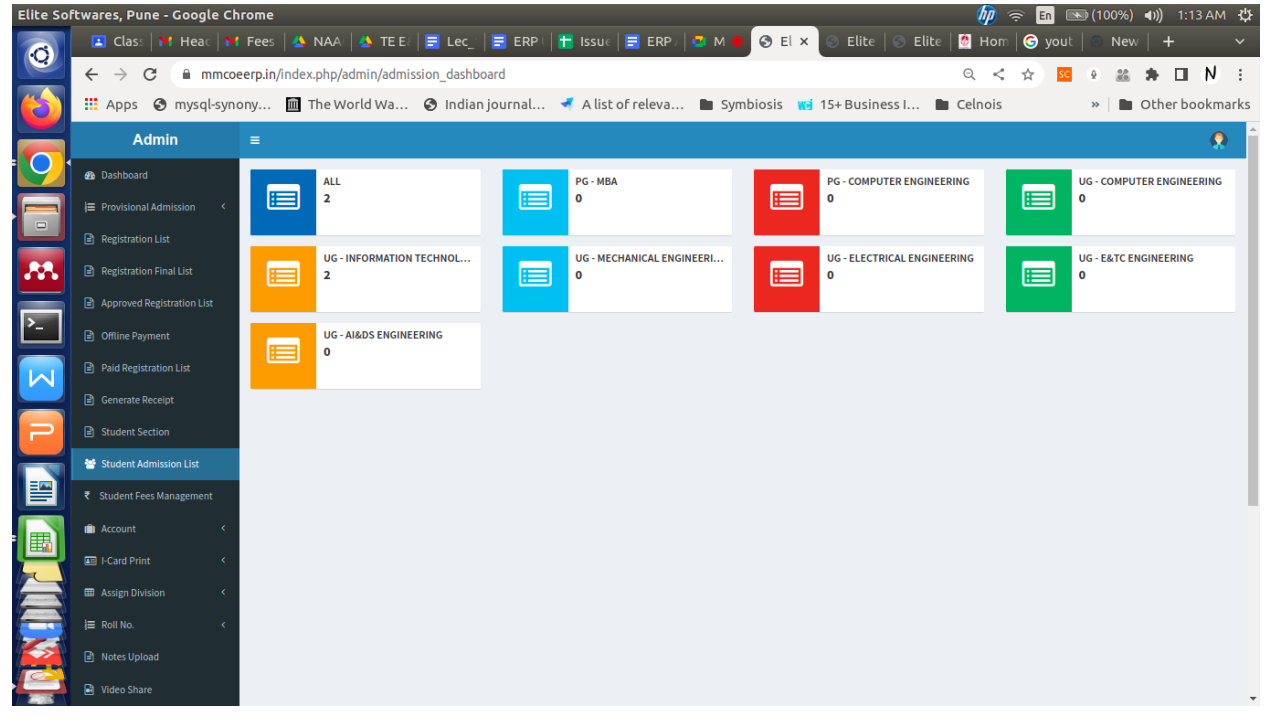

| Admissi  | on List - Google Chrome                         |         |                       |                           |             |                   |                                |               |          |                                                            |               | 🍺 奈 🖪 🖻       | 🔊 (100%) | <b>€))</b> 1:13 AM | мψ    |
|----------|-------------------------------------------------|---------|-----------------------|---------------------------|-------------|-------------------|--------------------------------|---------------|----------|------------------------------------------------------------|---------------|---------------|----------|--------------------|-------|
| Ø        | 🖪 Class   🎦 Head                                | f Fee   | is   🐴 NA             | A 🗍 📥 TE E 🕴              | 📑 Lec_"     | 📑 ERP 🛛 🕇 Iss     | ue 🗧 ERP / 🗧                   | 🙁 М 🦲         | A        | × 🔄 Elite                                                  | 🕤 Elite   🙋 I | Hom 🛛 🧿 yout  | 💿 New    | +                  | ~     |
|          | $\leftrightarrow$ $\rightarrow$ C $\square$ mmc | oeerp.i | i <b>n/</b> index.phj | p/admin/admissic          | on_coursew  | ise/4             |                                |               |          |                                                            | Q             | < 🖈 🚾         | 9 88     | * 🗆 N              | :     |
|          | 👖 Apps 🛛 mysql-syr                              | nony    | . 🏛 The               | World Wa 🧯                | 🕽 Indian jo | ournal 考 A        | list of releva                 | Syr           | nbiosis  | 🚾 15+ Busines                                              | s I 🖿 Celn    | ois           | » 🖿 🖿    | Other bookn        | narks |
|          | Admin                                           | ≡       |                       |                           |             |                   |                                |               |          |                                                            |               |               |          | Ģ                  | ) î   |
| 9        | 🍄 Dashboard                                     | Ad      | Imission              | List                      |             |                   |                                |               |          |                                                            |               |               |          |                    |       |
|          | E Provisional Admission <                       |         | Student               |                           | Mobile      |                   |                                |               |          | Collected                                                  | Pending       | Document      |          | Admission          |       |
|          | Registration List                               |         | # Id                  | Student Name              | No.         | Password          | Course                         | Year          | Division | Documents                                                  | Documents     | Receipt Print | Details  | Cancel             |       |
| **       | Registration Final List                         | 1       | I S1                  | PARANJAPE ADITYA<br>AMOGH | 9112805395  | c5e86226          | UG - Information<br>Technology | Third<br>Year |          | 1)                                                         | 1)            |               | Details  | Cancel             |       |
|          | Approved Registration List                      | 1       | 2 S2                  | KHEDKAR KEDAR             | 7888176760  | kedarkhedkar@5116 | UG - Information               | Fourth        |          | 1) Aadhar Card                                             | 1)            | <b>a</b>      | Details  | Cancel             |       |
| <u> </u> | Offline Payment                                 |         |                       | VIDYADHAR                 |             |                   | Technology                     | Year          |          | <ol> <li>SSC Mark Sheet</li> <li>HSC Mark Sheet</li> </ol> |               |               |          | _                  |       |
|          | Paid Registration List                          |         |                       |                           |             |                   |                                |               |          | 4) Caste Certificate<br>5) Caste Validity<br>Certificate   |               |               |          |                    |       |
|          | 🖹 Generate Receipt                              |         |                       |                           |             |                   |                                |               |          | 6) Pan Card<br>7) Bank Parsbook                            |               |               |          |                    |       |
| 2        | Student Section                                 |         |                       |                           |             |                   |                                |               |          | Scan Copy<br>8) Previous Exam                              |               |               |          |                    |       |
|          | 😁 Student Admission List                        |         |                       |                           |             |                   |                                |               |          | Mark-sheet                                                 |               |               |          |                    |       |
|          |                                                 |         |                       |                           |             |                   |                                |               |          |                                                            |               |               |          |                    |       |
| -        | n Account <                                     |         |                       |                           |             |                   |                                |               |          |                                                            |               |               |          |                    |       |
|          | I-Card Print <                                  |         |                       |                           |             |                   |                                |               |          |                                                            |               |               |          |                    |       |
|          | 🖽 Assign Division 🧹                             |         |                       |                           |             |                   |                                |               |          |                                                            |               |               |          |                    |       |
|          | j≣ Roll No. <                                   |         |                       |                           |             |                   |                                |               |          |                                                            |               |               |          |                    |       |
|          | Notes Upload                                    |         |                       |                           |             |                   |                                |               |          |                                                            |               |               |          |                    |       |
|          | Video Share                                     |         |                       |                           |             |                   |                                |               |          |                                                            |               |               |          |                    | -     |

Now you can give the student his/her roll number as per our policy

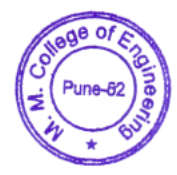

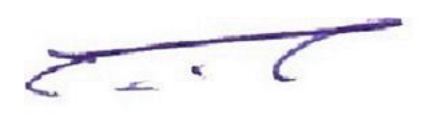

Finance and Accounts-Use of TALLY

| (2) 149 (90° )             |                                                                                                    |                         |               |                                   |                     |               |                                 |                       |                   | - 0                                                                                                    |
|----------------------------|----------------------------------------------------------------------------------------------------|-------------------------|---------------|-----------------------------------|---------------------|---------------|---------------------------------|-----------------------|-------------------|----------------------------------------------------------------------------------------------------|
| 2.741                      | Chart                                                                                                    | W.E.Mail                | Ch Mpinnat    | S-TallyShap                       | Gianguage           | R: Reyboard   | 5 Cartol Centre                 | () Support Carity     | IN THE            |                                                                                                    |
| Gateway of Late            |                                                                                                    |                         |               |                                   |                     |               |                                 |                       | (3/1+1            |                                                                                                    |
|                            | -                                                                                                    |                         |               |                                   |                     |               |                                 |                       |                   |                                                                                                    |
|                            | Summent Pherind                                                                                                 |                         | . Cument Date |                                   |                     |               |                                 |                       |                   |                                                                                                    |
| 1                          |                                                                                                    | The officient formation |               |                                   |                     |               |                                 |                       |                   |                                                                                                    |
|                            |                                                                                                    | Lot of leaving Company  | 13 C          |                                   |                     |               |                                 |                       |                   |                                                                                                    |
| Nerw at Congany            |                                                                                                    |                         |               | Date of Lost D                    | #y                  |               |                                 |                       |                   |                                                                                                    |
|                            |                                                                                                    |                         |               |                                   |                     |               |                                 |                       |                   |                                                                                                    |
|                            |                                                                                                    |                         |               |                                   |                     |               |                                 |                       |                   |                                                                                                    |
|                            |                                                                                                    |                         |               |                                   |                     |               |                                 |                       |                   |                                                                                                    |
|                            |                                                                                                    |                         |               |                                   |                     |               |                                 |                       |                   |                                                                                                    |
|                            |                                                                                                    |                         |               |                                   |                     |               | and the second second           |                       |                   |                                                                                                    |
|                            |                                                                                                    |                         |               |                                   |                     |               | Constity man.                   |                       |                   |                                                                                                    |
|                            |                                                                                                    |                         |               |                                   |                     |               | And in Concession               |                       |                   |                                                                                                    |
|                            |                                                                                                    |                         |               |                                   |                     |               | and the second second           |                       |                   |                                                                                                    |
|                            |                                                                                                    |                         |               |                                   |                     |               | Login as Remote User            |                       |                   |                                                                                                    |
|                            |                                                                                                    |                         |               |                                   |                     |               | Create Company                  |                       |                   |                                                                                                    |
|                            |                                                                                                    |                         |               |                                   |                     |               | Ramp                            |                       |                   |                                                                                                    |
|                            |                                                                                                    |                         |               |                                   |                     |               | Restore                         |                       |                   |                                                                                                    |
|                            |                                                                                                    |                         |               |                                   |                     |               |                                 |                       |                   |                                                                                                    |
|                            |                                                                                                    |                         |               |                                   |                     |               | Ort                             |                       |                   |                                                                                                    |
|                            |                                                                                                    |                         |               |                                   |                     |               |                                 |                       |                   |                                                                                                    |
|                            |                                                                                                    |                         |               |                                   |                     |               |                                 |                       |                   |                                                                                                    |
|                            |                                                                                                    |                         |               |                                   |                     |               |                                 |                       |                   |                                                                                                    |
|                            |                                                                                                    |                         |               |                                   |                     |               |                                 |                       |                   |                                                                                                    |
|                            |                                                                                                    |                         |               |                                   |                     |               |                                 |                       |                   |                                                                                                    |
|                            |                                                                                                    |                         |               |                                   |                     |               |                                 |                       |                   |                                                                                                    |
|                            |                                                                                                    |                         |               |                                   |                     |               |                                 |                       |                   |                                                                                                    |
|                            |                                                                                                    |                         |               |                                   |                     |               |                                 |                       |                   |                                                                                                    |
|                            |                                                                                                    |                         |               |                                   |                     |               |                                 |                       |                   |                                                                                                    |
|                            |                                                                                                    |                         |               |                                   |                     |               |                                 |                       |                   |                                                                                                    |
|                            |                                                                                                    |                         |               |                                   |                     |               |                                 |                       |                   |                                                                                                    |
| 1                          | -hest                                                                                                    | Norman & Card ster.     | STOLE ARE 1   | All restored in the second second | 200 2 08 2 0        | Configuration | COL + AE + Z                    | Constanting of        | 110.1             |                                                                                                    |
| T                          | 20                                                                                                    | Series A Release 6.     | 6.3           | Serial Number                     | 765850517 Gold      | Gateway       | MILIND:9999                     | and the second second |                   |                                                                                                    |
| 10                         | ay                                                                                                    | (Latent)                |               | 15S expiry                        | 31-Mer-2023         | ODBC Server   | 9000                            |                       |                   |                                                                                                    |
|                            | ALL DE LE LE LE LE LE LE LE LE LE LE LE LE LE                                                                   | TDLs: 1 of 1 loaded     |               | Account 3d in                     | uand.1679@gmail.com |               |                                 |                       |                   | PD Codera                                                                                                    |
| POWER OF                   | SIMPLICITY                                                                                                    |                         |               |                                   |                     |               |                                 |                       |                   |                                                                                                    |
| Tally.                     | ERP 9                                                                                                    |                         |               |                                   |                     |               |                                 | 12                    |                   | All designed as a second second second second second second second second second second second second second se |
| Tally MMR -> Campany lafe. | in the second second second second second second second second second second second second second second second |                         |               | 7/1                               |                     |               | C Tally Solutions Put Ltd., 118 | 8-2005                | No. 10 (Inc. 2022 | (16421)                                                                                                    |
| D Type here to a           | icorth 🐗                                                                                                    | )1 o # 0                |               | <b>3 5 1</b>                      |                     |               |                                 |                       | 9 SPC Savy 🔨 🖗    | 10 10 61 ENG 4427M                                                                                              |

Tally ERP 9 Accounting Software Using by Accounts Department of Marathwada Mitra Mandals College of Engineering, Karvenagar Pune 411052

### Student admission and support-Online payment

| The Payment Process x Charles FEES JUNCTION - By TechProces: x +                                                                   |                                                                                            | -                     | Ø                        | × |
|----------------------------------------------------------------------------------------------------|--------------------------------------------------------------------------------------------|-----------------------|--------------------------|---|
| C 🖒 https://smarthubeducation.hdfcbank.com/SmartFees/DirectLoadQuickPay.action;jsessionid=UU04tmFOPueEkROkUBPd0EyW?uniqueSessi A 🏠 | £^≡                                                                                        | œ                     | ۲                        |   |
| HDFC BANK MMMS COLLEGE OF ENGINEERING                                                                                              | ATTRA MANDALS<br>ENGINEERING<br>Normagar, Pare 413 852<br>ATM96880(12)<br>SUPPLY<br>199242 |                       |                          | Î |
| SmartHut                                                                                                    |                                                                                            |                       |                          |   |
| QUICK PAY                                                                                                    |                                                                                            |                       |                          |   |
| Student CPRN No.<br>Enter Student CPRN No.                                                                                         |                                                                                            |                       |                          |   |
| SUBMIT PRINT E-<br>RECEIPT                                                                                                    |                                                                                            |                       |                          | J |
|                                                                                                    |                                                                                            |                       |                          |   |
|                                                                                                    | er eng                                                                                     | 13<br>5 Weda<br>30-03 | ::09<br>nesday<br>1-2022 | 2 |

#### **Examination-Use of MOODLE**

| niðauð vísinna fraða |                                                                                   |  |
|----------------------|-----------------------------------------------------------------------------------|--|
| Sector Co            | arathwada Mitra Mandal's<br>ollege of Engineering                                 |  |
| Username             | Forgotten your username or password?<br>Cookies must be enabled in your browser • |  |
| Remember username    | Some courses may allow guest access                                               |  |
| Log in               |                                                                                   |  |

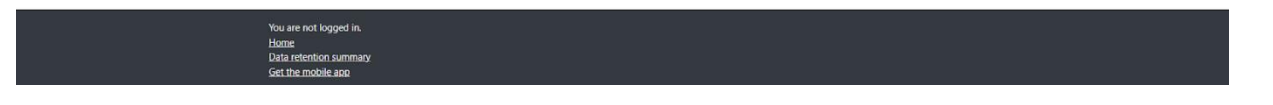

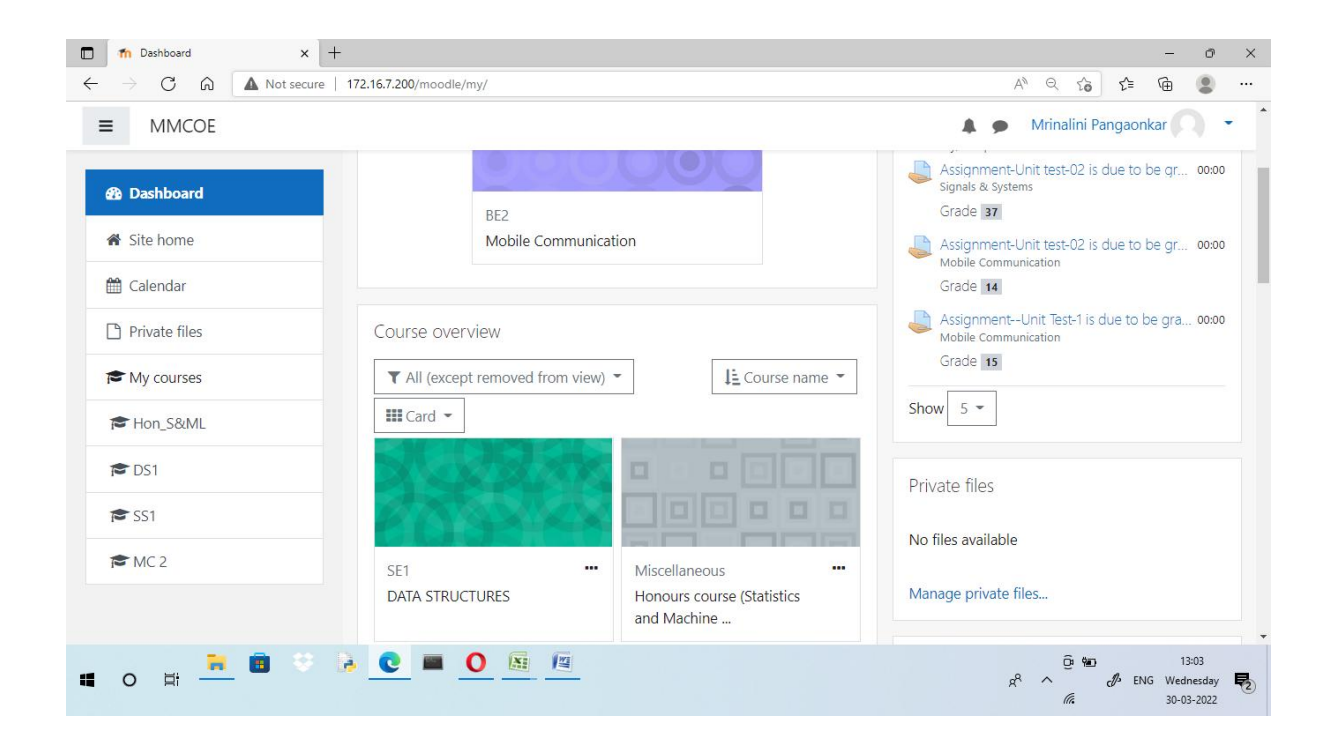

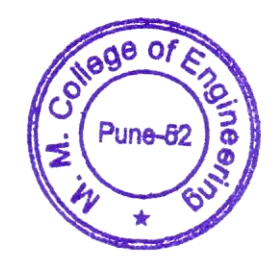

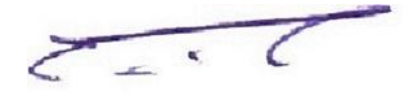